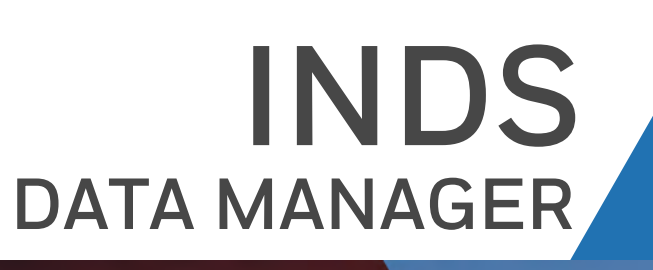

Honeywell

# WIN USER GUIDE For WINDOWS Operating System 10 & 11

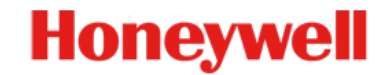

#### HONEYWELL - CONFIDENTIAL & PROPRIETRY

.......

This copyrighted work and all information are the property of Honeywell international inc., contain trade secrets and may not, in whole or in part, be used, duplicated, or disclosed for any purpose without prior written permission of Honeywell international inc. All rights reserved.

# CONTENTS

### Chapter 1 About this Guide

| Purpose                   | 1-1 |
|---------------------------|-----|
| Scope                     | 1-1 |
| Intended Audience         | 1-1 |
| Typographical Conventions | 1-1 |

### Chapter 2 Downloading & Installing IDM

| System Requirements & Prerequisites | 2-1 |
|-------------------------------------|-----|
| Downloading IDM Installer           | 2-1 |
| Installing IDM                      | 2-2 |
| Removing IDM                        | 2-5 |
| Using Apps and Features             | 2-5 |
| Using IDM Installer (.MSI)          | 2-6 |

### **Chapter 3 Getting Started**

| 3-1  |
|------|
| 3-2  |
| 3-2  |
| 3-5  |
| 3-7  |
| 3-10 |
| 3-11 |
| 3-12 |
| 3-12 |
| 3-13 |
| 3-14 |
| 3-15 |
|      |

### Chapter 4 Familiarizing IDM

| Familiarizing User Interface | 4-1 |
|------------------------------|-----|
| Quick Links                  | 4-1 |
| About Page                   | 4-2 |
| Help                         | 4-3 |
| Notifications                | 4-3 |
| Profile                      | 4-3 |

| Tab Panel                       |      |
|---------------------------------|------|
| Downloads                       | 4-4  |
| Data Subscription               | 4-4  |
| Primus Elite Services           | 4-5  |
| Subset Charts                   | 4-5  |
| Recommended Size for Charts     | 4-6  |
| Cycle Dates and Overlap Periods | 4-7  |
| Update Schedules                | 4-8  |
| Downloads Page                  | 4-8  |
| Uploads                         | 4-10 |
| Network Connection              | 4-12 |
| Upload From Options             | 4-12 |
| Refresh                         | 4-13 |
| PC/Tablet Pane                  | 4-13 |
| Onboard Server Pane             | 4-14 |
| Avionics Pane                   | 4-15 |
| User Interface Elements         | 4-16 |
| Logs                            | 4-17 |
| Settings                        | 4-17 |
|                                 |      |

### **Chapter 5 Working with Databases**

| Downloading Databases      | 5-1  |
|----------------------------|------|
| Subsetting Terminal Charts | 5-1  |
| Transferring Databases     | 5-3  |
| Save to Drive              | 5-3  |
| USB                        | 5-5  |
| DVD                        | 5-6  |
| CD                         | 5-8  |
| Loading Databases          | 5-10 |

### **Chapter 6 Trouble Shooting**

| 6-1 |
|-----|
| 6-1 |
| 6-1 |
| 6-2 |
| 6-2 |
| 6-2 |
| 6-3 |
|     |

### Chapter 7 Frequently Asked Questions

| What is IDM?                                                             | 7-1 |
|--------------------------------------------------------------------------|-----|
| What is significant about the IDM?                                       | 7-1 |
| How does the IDM work?                                                   | 7-1 |
| What are the hardware requirements to install IDM?                       | 7-1 |
| Can Tablet be connected to cellular network when uploading to aircraft v | ia  |

### Contents

| IDM?                                                                               |
|------------------------------------------------------------------------------------|
| How do customers get IDM application?                                              |
| How do i know if i have latest applications installed on my iPad?                  |
| How much does IDM cost?7-1                                                         |
| Whom do i contact to get access credentials for IDM?                               |
| How do I confirm if the database is downloaded successfully on my Tablet?          |
| 7-2                                                                                |
| I am not able to see Edit Coverage link next to Database                           |
| How do I clear subset that Is set on the charts database?                          |
| How do I change subset that Is set on the charts database?                         |
| Can I delete all downloaded databases in IDM? 7-3                                  |
| Can I download all the databases from the Downloads page in IDM? 7-3               |
| What does it mean if the Recommended Size indicator show the status Not            |
| Available                                                                          |
| What does it mean if the Recommended Size indicator show the status Ex-            |
| ceeded                                                                             |
| What does it mean if the Recommended Size indicator show the status In Lim-        |
| Its                                                                                |
| Where can I find the support details in IDM?                                       |
| Can I copy Subscription details in IDM ?                                           |
| What is offline Login in IDM and now does it neip?                                 |
| Does the tablet on which the IDW application is installed need to stay connect-    |
| ed alter initiating the Load to Avionics?                                          |
| con son that the Downloads butten port to subscriptions in Downloads page is die   |
| call see that the Downloads button next to subscriptions in Downloads page is dis- |
| There are no LSAPs displayed in Liploads page. Why?                                |
| What is Effective Date and Issue Date in IDM?                                      |
| IDM application does not show the Login page. What shall i do?                     |
| Error 'This is not a valid Database' is displayed when I try to download           |
| Subscription What shall I do?                                                      |
| How do Lonable full control to ProgramData > Honoywell folder?                     |
| now do renable run control to ProgramData > noneyweii rolder (                     |

THIS PAGE INTENTIONALLY LEFT BLANK

# **About this Guide**

# 1.1 Purpose

The purpose of this guide is to provide information on the concepts, functionality, and the usage of the INDS Data Manager (IDM) application.

### 1.2 Scope

The scope of this guide is limited to the functionality and the usage of the **IDM** application. The technical and architectural information of the application is beyond the scope of this guide.

# **1.3 Intended Audience**

This guide is intended for day-to-day users of **IDM** application. It is recommended to read this guide before getting started with the portal.

# 1.4 Typographical Conventions

| Convention      | Usage                                                                             |
|-----------------|-----------------------------------------------------------------------------------|
| Bold            | Indicates Menus, Headings, User Interface (UI) elements                           |
| Cross Reference | Indicates a link that points to a different section/figure/table within the guide |
| Figure          | Indicates a figure caption                                                        |
| Table           | Indicates a table caption                                                         |
| NOTE            | Contains additional/important information related to a section/procedure          |

| Table 1-1 Typographical Convent | tions |
|---------------------------------|-------|
|---------------------------------|-------|

THIS PAGE INTENTIONALLY LEFT BLANK

2

# **Downloading & Installing IDM**

# 2.1 System Requirements & Prerequisites

Following table lists the recommendation for a client system to install IDM application. You must have active INDS subscription and a windows based tablet with administrative privileges to install the application. The recommended configuration guarantees optimal performance of the application.

| Windows Tablet    |                                                                                                    |
|-------------------|----------------------------------------------------------------------------------------------------|
| Operating System  | Microsoft <sup>®</sup> Window 10 & Windows 11 (32 or 64 bit) with<br>Administrative Privilege                                             |
| Browser           | Microsoft <sup>®</sup> Internet Explorer 11.0 / Google Chrome/<br>Mozilla Firefox                                                         |
| Hard Disk Space   | 2 GB or more space for multiple coverages and software installation. Required hard drive space shall vary based on your data subscription |
| RAM               | Minimum 2 GB                                                                                                    |
| Internet Speed    | Minimum 5 MBPS speed within corporate network. A slow or intermittent connection can cause the download to fail                           |
| External Devices  | USB-based removable media, DVD, CD                                                                                                    |
| Screen Resolution | 1280 / 800 pixels                                                                                                    |

| Table 2-1 | Recommended | System | Configuration |
|-----------|-------------|--------|---------------|
|           |             | -,     |               |

# 2.2 Downloading IDM Installer

To download IDM Installer on windows tablet

 Login to the EPIC-INDS website https://inds.epicinds.com/epic/login, click\tap Support > Tools & Tech Info, and click\tap the link Download for Windows in the IDM section.

The installation file is downloaded in the default **Downloads** folder on the Tablet. You can initiate the installation process by clicking\tapping the icon in the bottom left corner of the screen or by double clicking\tapping the **Installer** in the **Downloads** folder.

# 2.3 Installing IDM

### NOTE:

You must have administrative privileges on the windows tablet to install this application or the corresponding application updates. Contact your IT department to get administrative privileges.

### To install IDM on your windows tablet

- 1. Navigate to the **IDM** installer and long press the installer file <File Name>. The context menu is displayed.
- Click\tap Run as Administrator to begin the installation. The IDM Setup Wizard appears and displays the welcome page.

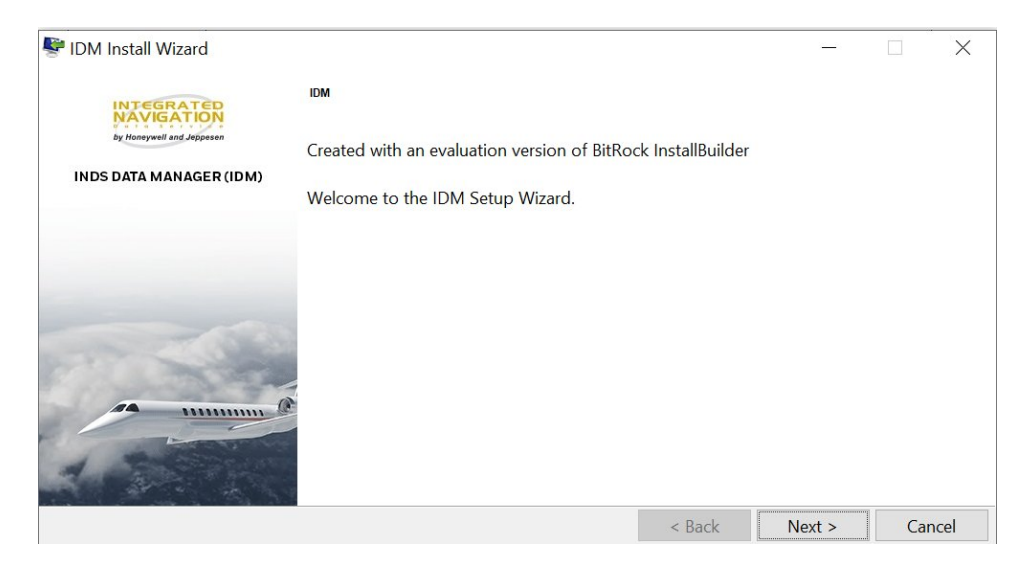

 Click\tap Next to proceed further with the installation process. The Select Installation Directory page appears and displays the default installation directory.

| PIDM Install Wizard                                                                |                              |        |        |
|------------------------------------------------------------------------------------|------------------------------|--------|--------|
| Select Installation Directory                                                      |                              |        |        |
| Please select the installation directory of your choice or continue with the defau | l <mark>t directory</mark> . |        |        |
| Installation Directory C:\Program Files\Honeywell\IDM                              |                              | 6      |        |
|                                                                                    |                              |        |        |
|                                                                                    |                              |        |        |
|                                                                                    |                              |        |        |
|                                                                                    |                              |        |        |
|                                                                                    |                              |        |        |
| itRock Installer                                                                   |                              |        | (      |
|                                                                                    | < Back                       | Next > | Cancel |

 Click\tap the folder icon next to the Installation Directory field to browse and select a new directory if required or click\tap Next to proceed further. The Select Data Directory page appears and displays the default directory where the data is stored.

| 🖤 IDM Install Wizard                                               |                              | —                             |     | ×   |
|--------------------------------------------------------------------|------------------------------|-------------------------------|-----|-----|
| Select Data Directory                                              |                              |                               |     |     |
| Please select the folder where the application can Read/Write data | files or continue with the d | e <mark>fault d</mark> irecto | ry. |     |
| Data Directory C:\ProgramData\Honeywell\IDM\LSAPS                  |                              | 6                             |     |     |
|                                                                    |                              |                               |     |     |
|                                                                    |                              |                               |     |     |
|                                                                    |                              |                               |     |     |
|                                                                    |                              |                               |     |     |
|                                                                    |                              |                               |     |     |
| BitRock Installer                                                  |                              |                               |     |     |
|                                                                    | < Back                       | Next >                        | Can | cel |

 Click\tap the folder icon next to the Data Directory field to browse and select a new directory if required or click\tap Next to proceed further. The Select Logs Directory page appears and displays the default directory where the logs are maintained.

| 👺 IDM Install Wizard                                                                           |             | -       |     | ×    |
|------------------------------------------------------------------------------------------------|-------------|---------|-----|------|
| Select Logs Directory                                                                          |             |         |     |      |
| Please select the folder where the application can Write the log files or continue with the de | efault dire | ectory. |     |      |
| Logs Directory C:\ProgramData\Honeywell\IDM\LOGS                                               | 6           |         |     |      |
|                                                                                                |             |         |     |      |
|                                                                                                |             |         |     |      |
|                                                                                                |             |         |     |      |
|                                                                                                |             |         |     |      |
|                                                                                                |             |         |     |      |
| BitRock Installer                                                                              |             |         |     |      |
| < Back                                                                                         | N           | ext >   | Can | icel |

 Click\tap the folder icon next to the Logs Directory field to browse and select a new directory if required or click\tap Next to proceed further. The Select Functional Logs page is displayed.

| IDM Install Wizard                                                            |                       |                              |         | ×    |
|-------------------------------------------------------------------------------|-----------------------|------------------------------|---------|------|
| Select Functional Logs                                                        |                       |                              |         |      |
| Application Functional Logs enables Honeywell to analyze reported issues      | and resolve them in a | an efficien <mark>t</mark> n | nanner. |      |
| Select to Enable Application Functional Logs                                  |                       |                              |         |      |
| Note: Post installation, the Settings page shall allow to make changes if rec | quired.               |                              |         |      |
|                                                                               |                       |                              |         |      |
|                                                                               |                       |                              |         |      |
|                                                                               |                       |                              |         |      |
|                                                                               |                       |                              |         |      |
| itRock Installer                                                              | [""                   |                              | -       |      |
|                                                                               | < Back                | Next >                       | Car     | icel |

 Click\tap to select the check box next to the Select to Enable Application Functional Logs option and enable logging of functional logs or click\tap Next to proceed further.

The Select LSAPs Removal Options page is displayed.

| 👺 IDM Install Wizard                                                                                                    | —               |            | ×    |
|----------------------------------------------------------------------------------------------------|-----------------|------------|------|
| Select LSAPs Removal Option                                                                                                    |                 |            |      |
| It is recommend to clean the LSAPs data directory periodically to avoid piling of unwanted/ $\bowtie$ Select to delete the files from the LSAPs data directory | old downloade   | d files.   |      |
| Note: If you prefer to clean the LSAPs data directory after installation, you can do it by usin option on the Downloads page.                                  | g Delete Downlo | oaded File | 25   |
|                                                                                                    |                 |            |      |
|                                                                                                    |                 |            |      |
| BitROCK installer                                                                                                    | Next >          | Car        | ncel |

 Click\tap to select the check box next to the Select to delete files from the LSAPs data directory option and enable deleting of files from the LSAP directory or click\tap Next to proceed further. The Ready to Install page is displayed.

| 😻 IDM Install Wizard                                |        |     |     |     | ×    |
|-----------------------------------------------------|--------|-----|-----|-----|------|
| Ready to install                                    |        |     |     |     |      |
| Setup is now ready to install IDM on your computer. |        |     |     |     |      |
|                                                     |        |     |     |     |      |
|                                                     |        |     |     |     |      |
|                                                     |        |     |     |     |      |
|                                                     |        |     |     |     |      |
|                                                     |        |     |     |     |      |
|                                                     |        |     |     |     |      |
| BitRock Installer                                   | < Back | Nov | + \ | Car | col  |
| BitRock Installer                                   | < Back | Nex | t>  | Car | ncel |

9. Click\tap **Next**.

The status of installation is displayed. On successful installation of the application, the **Installation Complete** page is displayed.

| IDM Install Wizard        |                                               |         | — | > |
|---------------------------|-----------------------------------------------|---------|---|---|
| INTEGRATED                | Installation complete                         |         |   |   |
| by Honeywell and Jeppesen | Setup has finished installing IDM on your con | nputer. |   |   |
| INDS DATA MANAGER (IDM)   | ☑ Launch IDM                                  |         |   |   |
|                           |                                               |         |   |   |
|                           |                                               |         |   |   |
| The state                 |                                               |         |   |   |
|                           |                                               |         |   |   |
| A CONTRACTOR              |                                               |         |   |   |
|                           |                                               |         |   |   |

10.Click\tap **Finish** to complete the installation and close the **Setup** wizard. The shortcut **IDM** is created and the application is started by default.

# 2.4 Removing IDM

### **Using Apps and Features**

### To remove IDM application installed on your tablet

 On your tablet, click\tap Start > Settings > Apps. The Apps & Features page appears and displays various programs/ applications installed on the tablet.

- Click\tap to select **IDM** and then click\tap **Uninstall**. The confirmation dialog box to remove IDM appears.
- 3. Click\tap Uninstall to remove the program.

### **Using IDM Installer (.MSI)**

This option can be executed only if you have the IDM installer.**msi** file available on your programs.

### To remove IDM application installed on your tablet

- Click\tap start > IDM > Uninstall IDM. The Security Warning dialog box appears.
- Click\tap Yes. The IDM Uninstall confirmation dialog box appears.
- Click\tap Yes to proceed further and remove the application. The application is removed from the tablet along with the shortcut icon from the desktop.

# **Getting Started**

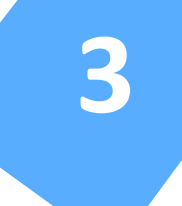

### 3.1 IDM Overview

IDM is a powerful windows based application that allows you to view, manage, and download various INDS subscribed databases while managing your account. It incorporates smart NavData and chart loader along with other data types such as AMDB and terrain data. It offers numerous features that enables you to effectively and efficiently manage your data updates, subset your terminal charts to meet space constraints, view detailed information about your services, and transfer the data to your Primus Epic INAV<sup>(TM)</sup>.

The streamlined user interface of IDM application is comprised of several distinct areas and is quick and easy to use. These areas provide you with the ability to view or hide information about your services, status, and update options. In addition to the above, it enables to:

- Replace physical delivery of media with electronic delivery.
- Download single/multiple/all databases at a time.
- Quickly manage and download databases using the cloud over a secure network.
- Pause and resume database downloads.
- Access to chart serial numbers.
- Support wireless data loading interface, delta data loading, and customized sizing predictions based on available memory on aircraft.

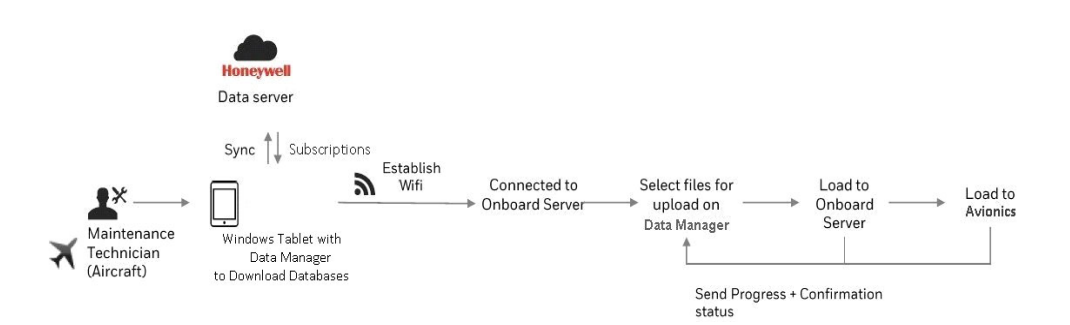

# 3.2 Getting IDM Credentials

Honeywell aims at providing easy access to databases for both INDS web and IDM application users thus eliminating the need of multiple access credentials. As a part of solution, using a Honeywell ID enables you to access subscribed databases from both INDS website and IDM application.

If you are a new user and do not have a Honeywell ID, you can create AN ID from INDS website. Creating and associating Honeywell ID is only a one time activity. For more information see, Creating & Associating Honeywell ID.

If you are an INDS user and also have an existing Honeywell ID, you can just associate the existing Honeywell ID with that of the INDS user ID and then start using Honeywell ID for both INDS website and IDM application. For more information see, Associating Honeywell ID.

Should you require any help in creating a new ID or associating an existing ID, contact Support Team.

### **Creating & Associating Honeywell ID**

### To create a Honeywell ID

1. Open the web browser on your computer and access INDS website. The INDS website is displayed.

| INDS Login             | Honeywell Login          |
|------------------------|--------------------------|
| wirechaser4            |                          |
| •••••                  |                          |
| Login                  | got Password?            |
| Create Honeywell ID () | Associate Honeywell ID ① |

2. In the INDS Login, click\tap Create Honeywell ID link. The Create Honeywell ID page is displayed.

| port 👻    | Flight Info 🔻                                                                                              |        |
|-----------|----------------------------------------------------------------------------------------------------|--------|
| Crea      | te Honeywell ID                                                                                            |        |
| Pleas     | e enter below details to create your Honeywell ID                                                          |        |
| First I   | Name                                                                                                    |        |
| First     | Name                                                                                                    |        |
| Last      | lame                                                                                                    |        |
| Last      | Name                                                                                                    |        |
| Hone      | ywell ID 🕥                                                                                                 |        |
| Emai      | I Address                                                                                                  |        |
| I Yo      | ou agree and consent to Honeywell 's Terms & Conditions and have read and under oneywell's Privacy Policy. | rstood |
| Cance     | Create                                                                                                    |        |
| If your m | re feating any insure places contact Assault Continue or INDC Current have                                 |        |

3. Provide the required details as applicable, select the check box, and then click\tap **Create**.

The **Almost There** message is displayed which confirms that the activation link is sent to the given email ID and it is valid for the next 24 hours.

### **Almost There**

×

We have sent an activation email. Please click on the activation link to create your Honeywell ID.

NOTE: Activation link is only valid for the next 24 hours.

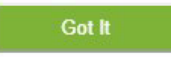

- Click\tap Got it to close the dialog box.
   The page refreshes to display the INDS website.
- Navigate to the email ID and click\tap the verification link sent from IDAdministrator@honeywell.com to proceed further. The INDS password form page is displayed.

|                 | Honeywell                        |
|-----------------|----------------------------------|
| Integrate       | d Navigation Data Service        |
|                 | (INDS)                           |
| Choose a passwo | ord to create your Honeywell ID. |
| First Name      | inds                             |
| Last Name       | user                             |
| Email           | indsuser76@gmail.com             |
| Password        |                                  |
| Confirm Passwo  | rd                               |
|                 | CREATE ACCOUNT                   |
|                 | Cancel Account Creation          |

 Type the password as applicable and click\tap Create Account. The ID activation message is displayed followed by the Honeywell ID Association page.

| 1                                                                  | 2                                                           |           |
|--------------------------------------------------------------------|-------------------------------------------------------------|-----------|
| Authentication                                                     | Association                                                 |           |
| Congratulations on your new l                                      | Honeywell ID, please associate it with your INDS account fo | r various |
| oenefits.<br>Please enter either your exis                         | sting INDS Web Portal or IDM App credentials to Associ      | ate.      |
| penefits.<br>Please enter either your exit                         | sting INDS Web Portal or IDM App credentials to Associ      | ate.      |
| penefits.<br>Please enter either your exis<br>Username<br>Password | sting INDS Web Portal or IDM App credentials to Associ      | ate.      |

7. Type the existing INDS\IDM **Username** and corresponding **Password**, and then click/tap **Next**.

The details corresponding to the provided username are displayed along with option to associate newly created Honeywell ID.

| 0                         | 2                      |  |
|---------------------------|------------------------|--|
| Authentication            | Association            |  |
| 'our details as per our r | ecords                 |  |
| Customer Number:          | 9440534                |  |
| Company Name:             | INC                    |  |
| lo associate, please ent  | er your Honeywell ID 🛈 |  |
| Honeywell ID              |                        |  |
| Don't have Honeywell I    | D? Create Now          |  |
| Back                      | Associate              |  |

 Type the newly created Honeywell ID and click/tap Associate. The Success message is displayed with a confirmation on association of the newly created Honeywell ID.

| Success!                                                                                            | ×            |
|----------------------------------------------------------------------------------------------------|--------------|
| Your Honeywell ID 'indsuser76@gmail.com' is now succes<br>associated with your INDS & IDM accounts. | sfully       |
| Going forward, you can use your Honeywell ID to login to INDS ap                                    | oplications. |
| 1                                                                                                   | Got It       |

9. Click\tap **Got it** to close the dialog box and get started using the newly created Honeywell ID for INDS web or IDM application.

### **Associating Honeywell ID**

### To associate an existing Honeywell ID

1. Open the web browser on your computer and access INDS website. The INDS website is displayed.

| NDS Login   | Honeywell Login |
|-------------|-----------------|
| wirechaser4 |                 |
| •••••       |                 |
| Login       | got Password?   |
| Login Ford  | ot Password?    |

2. In the INDS Login, click\tap Associate Honeywell ID link. The Honeywell ID Association page is displayed.

| 1                                                                  | 2                                                              |       |
|--------------------------------------------------------------------|----------------------------------------------------------------|-------|
| Authentication                                                     | Association                                                    |       |
| Congratulations on your new l                                      | Honeywell ID, please associate it with your INDS account for v | ariou |
| penefits.<br>Please enter either your exis                         | sting INDS Web Portal or IDM App credentials to Associate      |       |
| penefits.<br>Please enter either your exit                         | sting INDS Web Portal or IDM App credentials to Associate      | •     |
| benefits.<br>Please enter either your exis<br>Username<br>Password | sting INDS Web Portal or IDM App credentials to Associate      |       |

3. Type the existing INDS\IDM **Username** and corresponding **Password**, and then click/tap **Next**.

The details corresponding to the provided username are displayed along with option to associate newly created Honeywell ID.

| 0                          | 2                   |     |
|----------------------------|---------------------|-----|
| Authentication             | Association         |     |
| our details as per our rec | ords                |     |
| ustomer Number:            | 9440534             |     |
| ompany Name:               | INC                 |     |
| associate, please enter    | your Honeywell ID 🛈 | 2.0 |
| loneywell ID               |                     |     |
| on't have Honeywell ID?    | Create Now          | -   |
| ack                        | Associate           |     |

 Type the existing Honeywell ID and click/tap Associate. The Success message is displayed with a confirmation on association of the newly created Honeywell ID.

| Success!                                                                                          | ×             |
|---------------------------------------------------------------------------------------------------|---------------|
| Your Honeywell ID 'indsuser76@gmail.com' is now succ<br>associated with your INDS & IDM accounts. | cessfully     |
| Going forward, you can use your Honeywell ID to login to INDS                                     | applications. |
|                                                                                                   | Got It        |

 Click\tap Got it to close the dialog box and get started using the Honeywell ID for INDS web or IDM application.

### 3.3 Installing Device Wi-Fi Certificate

After installing the IDM application on the windows tablet, you must install the device Wi-Fi certificate that enables to connect the tablet to the device installed on the aircraft.

#### To install device Wi-Fi certificate on the windows tablet

- Download the device Wi-Fi certificate on to the tablet from the ADS portal. The certificate is downloaded in the default **Downloads** path of the browser.
- Double-click\tap the downloaded certificate to start the installation. The Certificate Import Wizard appears and displays the Welcome page.

| Welcome to the Certificate Import Wizard                                                                                                    |
|----------------------------------------------------------------------------------------------------|
| This wizard helps you copy certificates, certificate trust lists, and certificate revocation<br>lists from your disk to a certificate store.                                                                                                    |
| A certificate, which is issued by a certification authority, is a confirmation of your identity<br>and contains information used to protect data or to establish secure network<br>connections. A certificate store is the system area where certificates are kept. |
| Store Location                                                                                                    |
| O Local Machine                                                                                                    |
| To continue, dick Next.                                                                                                    |
|                                                                                                    |

### 3. Click\tap Next.

The File to Import page is displayed.

| Fil | e to Import                                                                              |
|-----|------------------------------------------------------------------------------------------|
|     | Specify the file you want to import.                                                     |
|     | Ele name:                                                                                |
|     | E337385/Desktop/UNITED_PARCEL_SERVICE_DEMO_HCE_1.p12                                     |
|     | Note: More than one certificate can be stored in a single file in the following formats: |
|     | Personal Information Exchange- PKCS #12 (.PFX,.P12)                                      |
|     | Cryptographic Message Syntax Standard- PKCS #7 Certificates (.P7B)                       |
|     | Microsoft Serialized Certificate Store (.SST)                                            |
|     |                                                                                          |
|     |                                                                                          |
|     |                                                                                          |

4. Click\tap **Browse** and navigate to the folder where the certificate is available in the tablet and then tap **Next**.

The **Private Key Protection** page is displayed.

| Private key protection                                                                                                    |
|----------------------------------------------------------------------------------------------------|
| To maintain security, the private key was protected with a password.                                                                                                    |
| Type the password for the private key.                                                                                                    |
| Password:                                                                                                    |
| Import options:<br>Enable strong private key protection. You will be prompted every time the<br>private key is used by an application if you enable this option.<br>Mark this key as exportable. This will allow you to back up or transport your<br>keys at a later time.<br>Protect private key using virtualized-based security(Non-exportable)<br>/Include all extended procerties. |

5. Type the password for the private key and click\tap **Next**. The **Certificate Store** page is displayed.

| Cert | ificate Store                                                               |                                |
|------|-----------------------------------------------------------------------------|--------------------------------|
|      | Certificate stores are system areas where certificates are                  | e kept.                        |
|      | Windows can automatically select a certificate store, or y the certificate. | rou can specify a location for |
|      | Automatically select the certificate store based on                         | the type of certificate        |
|      | O Place all certificates in the following store                             |                                |
|      | Certificate store:                                                          |                                |
|      |                                                                             | Browse                         |
|      |                                                                             |                                |
|      |                                                                             |                                |
|      |                                                                             |                                |
|      |                                                                             |                                |
|      |                                                                             |                                |

Confirm the default selection on the page and click\tap Next.
 The Completing the Certificate Import Wizard page is displayed.

| The certificate will be imported after you click Finish.                                                                  |      |
|----------------------------------------------------------------------------------------------------|------|
|                                                                                                    |      |
| You have specified the following settings:                                                                                |      |
| Certificate Store Selected Automatically determined by the wi<br>Content PFX<br>File Name C:\Users\E337385\Desktop\UNITEC | zard |
|                                                                                                    |      |
| <                                                                                                    |      |
| ×                                                                                                    |      |

7. View the settings that you selected and click\tap **Next** to complete the import process.

The Security Warning dialog box is displayed.

8. Click\tap Yes.

The **Certificate Import Wizard** displays the Import successful message.

| Certificate Import Wizard X |
|-----------------------------|
| The import was successful.  |
| ОК                          |

9. Click\tap **Close** to close the wizard.

### **3.4 Connecting to Device Network**

After successfully installing the device Wi-Fi certificate, the network corresponding to the installed certificate is displayed in the list of Wi-Fi networks on the tablet.

### To connect the tablet to a device Wi-Fi network

- Click\tap the network icon in the system tray located on the bottom right of the tablet and then tap Wi-Fi option. The available Wi-Fi networks are displayed.
- 2. Scroll through the available network and click\tap the device network as applicable.

The network option expands to display options to connect using **Enter your** user name and password, and **Connect using a certificate**.

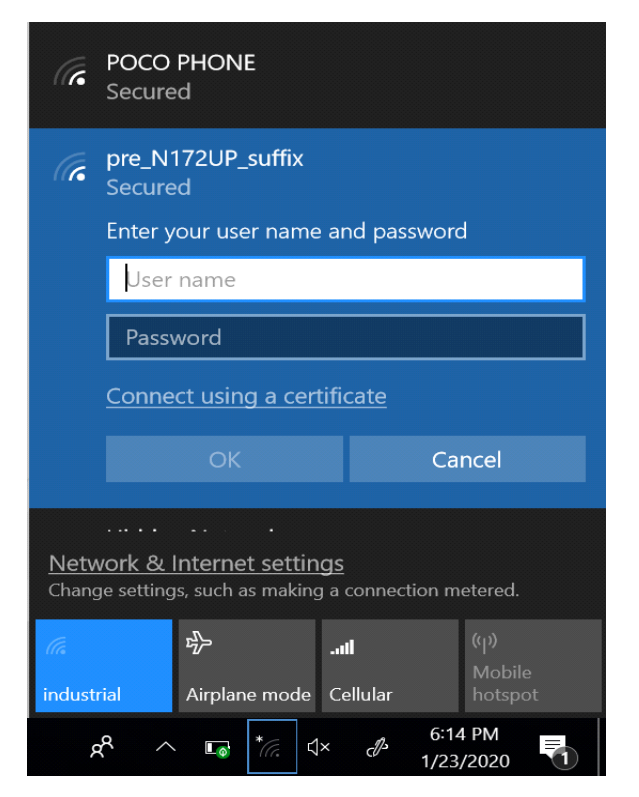

- 3. Click\tap **Connect using a certificate** option. The **Choose a certificate** list is displayed.
- Select the certificate as applicable and then click\tap OK to proceed further. The tablet is connected to the selected network.

# 3.5 Starting IDM

### To start IDM application

• Double-click\tap the newly created **IDM** icon on your tablet to start the application.

### NOTE:

- Ensure that you are connected to INTERNET when logging on to the application for the first time.
- If the tablet is not connected to INTERNET, the following message is displayed. Connect the tablet to INTERNET and then click **Try Again** to login in **Online** mode or click **Offline Mode** to login without INTERNET connection. For more information on Online and Offline mode, see Login, Session Expiry, and Logout of IDM.

# Login Page Error Occurred!

Please click on the below button to try again.

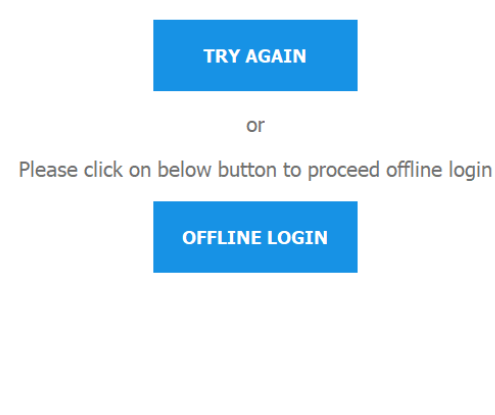

**Proxy Settings** 

### 3.6 Login, Session Auto-Refresh, and Logout of IDM

IDM enables you to login to the application with Internet (Online) or without Internet (Offline) connectivity. Logging on to the application with Internet enables you to view and download the subscriptions, and upload databases to the Onboard server. However, when logged in without Internet you can only view the subscriptions and upload the available databases to the connected Onboard server.

After logging in successfully with Internet connection, a backup of the downloaded databases from INDS is automatically maintained by the application thus enabling you to login to the application in the absence of Internet.

### Login to IDM

#### To login to IDM application

 On your desktop, double-click\tap IDM shortcut icon. The Sign On page is displayed.

|        | Sign On       |  |
|--------|---------------|--|
| Userni | ame / Email @ |  |
|        | NEXT          |  |
|        |               |  |

 Type the Honeywell provided Username/Email, and click\tap Next. The Sign On page appears and displays the provided Username/ Email along with the Password field.

|           |                   |             | Proxy Settings | · · · · · · · · · · · · · · · · · · · |
|-----------|-------------------|-------------|----------------|---------------------------------------|
| Honeywell |                   |             |                |                                       |
|           | Sign On           |             |                |                                       |
|           | INDS              | DATAMANAGER |                |                                       |
|           | distance - Energy | PRIMA       |                |                                       |
|           |                   |             |                |                                       |
|           | Password          |             |                |                                       |
|           |                   |             |                |                                       |
|           | This is my device |             |                |                                       |
|           | SIGN ON           |             |                |                                       |
|           | FORDOT PASSWORD   |             |                |                                       |
|           |                   |             |                |                                       |
|           |                   |             |                |                                       |
|           |                   |             |                |                                       |
|           |                   |             |                |                                       |
|           |                   |             |                |                                       |
|           |                   |             |                |                                       |
|           |                   |             |                |                                       |
|           |                   |             |                |                                       |

3. Type the **Password** as applicable and then click\tap **Sign On** to proceed further with the login process.

The INDS Data Manager confirmation dialog box is displayed.

|                                                                                  | Proxy Settings | ()<br>Help | Support |
|----------------------------------------------------------------------------------|----------------|------------|---------|
| Honeywell                                                                        |                |            |         |
|                                                                                  |                |            |         |
|                                                                                  |                |            |         |
|                                                                                  |                |            |         |
|                                                                                  |                |            |         |
| You are logged in as 6957717eba28709c                                            |                |            |         |
| INDS DATAMANAGER                                                                 |                |            |         |
| This app would like to:                                                          |                |            |         |
| Use your identity to access your app data     View your first name and last name |                |            |         |
| Viewyour email address                                                           |                |            |         |
| Deny Approve                                                                     |                |            |         |
|                                                                                  |                |            |         |
|                                                                                  |                |            |         |
|                                                                                  |                |            |         |
|                                                                                  |                |            |         |

#### NOTE:

After providing the correct login credentials, if you fail to login, verify your **Proxy Settings** (Setting Proxy for Secured Networks). It may be one of the scenario where your company network is blocking an external link. click\tap **Proxy Settings** and provide the required details (contact your network administrator) as applicable to proceed further with the login.

 Click Approve to proceed further with the login process. The Downloads page is displayed by default.

#### NOTE:

Clicking **Deny** redirect you back to the **Sign On** page.

### **Setting Proxy for Secured Networks**

Proxy server is an intermediate network that resides between your device and the connected network. It is configured in corporate network environments to filter the web traffic going to and from your device. However, based on the network settings of the organization, you may require to provide the proxy settings for IDM to bypass the network restrictions if any and access the data.

#### To set the proxy for secured networks

 On the Sign In page, click\tap Proxy Settings. The Proxy Settings dialog box appears.

| PROXY SETTINGS                                                                        | ? |
|---------------------------------------------------------------------------------------|---|
| ✓ Use Proxy                                                                           |   |
| Please provide the proxy information from your system<br>administrator                |   |
| Proxy host                                                                            |   |
| Authentication Required                                                               |   |
| Authentication Required Username: Enter proxy username                                |   |
| Authentication Required Username: Enter proxy username Password:                      |   |
| Authentication Required Username: Enter proxy username Password: Enter proxy password |   |
| Authentication Required Username: Enter proxy username Password: Enter proxy password |   |

- Click\tap to select the Use Proxy check box. The Proxy host field is enabled along with the Authentication Required check box.
- Type the IP address for the Proxy host and click\tap to select the Authentication Required check box. The Username and Password field are enabled if any.

### NOTE:

IDM does not read the proxy information that is setup in a proxy auto-config (PAC) file configured for your site. You must type the required proxy information manually. The proxy information provided during the initial login for authentication is saved for subsequent logins. However, any change in the proxy access credentials (login and password) requires proxy update for new credentials to ensure that application works through proxy settings.

4. Type the **Username** and **Password** as applicable and then click\tap **Save**. The **Proxy Settings** dialog box closes and the **Sign In** page is displayed.

### **Session Auto-Refresh**

After successfully logging on to IDM, application auto-refreshes every two hours of login session to ensure that the login session does not expire. If the session expires the following message is displayed prompting you to login again to resume using the application.

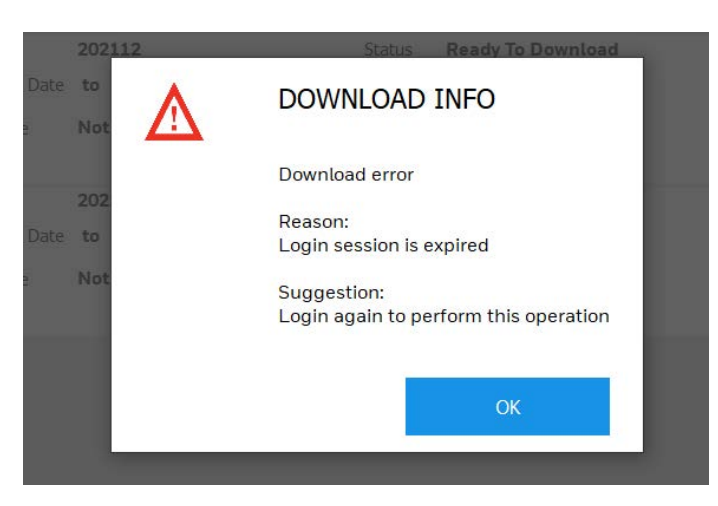

### Logout of IDM

### To log out of IDM application

- On the top right of the application, click\tap the user icon > Logout. The Logout confirmation dialog box appears.
- 2. Click\tap **Yes** to logout of the application.

### THIS PAGE INTENTIONALLY LEFT BLANK

# **Familiarizing IDM**

# 4.1 Familiarizing User Interface

The IDM user interface follows a simple tabbed and pane layout that enables you to navigate between them and accomplish the task at ease. This application provides a mechanism to:

- 1. Login to the IDM with or without Internet (Online and Offline) connectivity.
- 2. View the list of subscribed INDS databases and download them.
- 3. Select a PC/Tablet (three pane) or Onboard Server (two pane) view.
- 4. Connect to the Onboard Server of the aircraft through a connected network on the tablet.
- 5. Access INDS databases that are downloaded successfully on the tablet.
- 6. View the available/existing databases and select the required databases.
- 7. Load the selected databases to the Onboard Server.
- 8. View the list of existing databases on the Onboard Server and Avionics if any.
- 9. Load single/multiple databases from the Onboard Server to the Avionics.
- 10. View the application logs if required.
- 11.Send the application error logs to Honeywell servers automatically.

### 4.2 Quick Links

The **Quick Links** pane displays the following good to know information starting from various web links (that may be required to navigate) to the support information.

- Web links to Honeywell Aerospace, Jeppesen, and Epic INDS Portal
- Hypertext to INDS Production cycle calendar
- Support information (Call & Email)

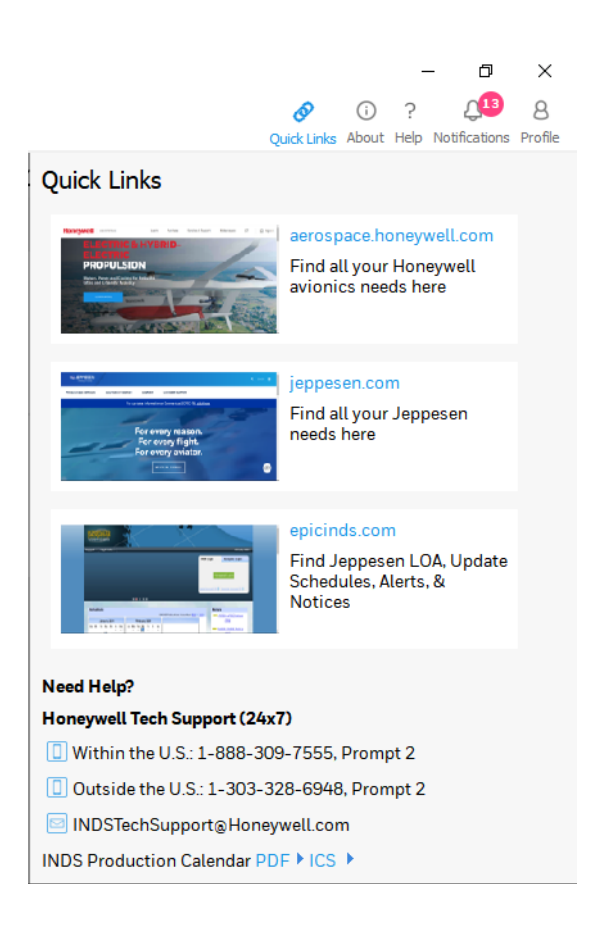

### 4.3 About Page

This page provides the following information on the Data Manager application.

- Short overview of DM application
- Version of the Installed DM application
- Part Number details
- Links to End-user License Agreement & Privacy Document.

| IDM_4.4.0 QA                                                                                                    |                                                                                                    |                                                                                                    | - o ×                                                                                                    |
|----------------------------------------------------------------------------------------------------|----------------------------------------------------------------------------------------------------|----------------------------------------------------------------------------------------------------|----------------------------------------------------------------------------------------------------|
| 🗇 WOWKIDS 5G                                                                                                    |                                                                                                    |                                                                                                    | Quick Links About Help Notifications Profile                                                                                                    |
| ABOUT                                                                                                    |                                                                                                    |                                                                                                    |                                                                                                    |
| INDS Data Manager(IDM)<br>Software version 4.4.0                                                                                                    |                                                                                                    |                                                                                                    |                                                                                                    |
| Part Number                                                                                                    |                                                                                                    |                                                                                                    |                                                                                                    |
| PS206P-040400                                                                                                    |                                                                                                    |                                                                                                    |                                                                                                    |
| Description                                                                                                    |                                                                                                    |                                                                                                    |                                                                                                    |
| INDS Data Manager by Jeppesen and Honeyv<br>directly to the Honeywell Avionics through a w<br>kind for the aviation industry. With proper airc<br>loader process into one simple tool, this applic<br>user experience, but also saves pilots and/or c | vell provides pilots and/or operators (who su<br>ireless connection to the aircraft using a Win<br>raft equipment and configuration, it greatly<br>action not only eases the loading process by<br>perators time and loading cost for each cycl | oscribe to INDS services) the ability to sear<br>dows Tablet and a supported secured wire<br>mproves the efficiency in data load proces<br>eliminating manual efforts of database loa<br>e. | nlessly upload flight critical databases<br>less gateway. IDM application is a first of its<br>is. By combining data distribution and data<br>iding to the aircraft avionics and enhanced |
| Key Features                                                                                                    |                                                                                                    |                                                                                                    |                                                                                                    |
| 1. Ability to download subscribed INDS datab<br>2. Ability to upload INDS databases direct to h                                                                                                    | ases direct to the Windows Tablet.<br>ardware configuration DLMU-W and Honey                                                                                                    | well Avionics.                                                                                                    |                                                                                                    |
| End-User License Agreement                                                                                                    |                                                                                                    |                                                                                                    |                                                                                                    |
| Privacy Notice                                                                                                    |                                                                                                    |                                                                                                    |                                                                                                    |
| Third Party Notice                                                                                                    |                                                                                                    |                                                                                                    |                                                                                                    |
|                                                                                                    |                                                                                                    |                                                                                                    |                                                                                                    |
|                                                                                                    |                                                                                                    |                                                                                                    |                                                                                                    |
| ٹ<br>Deventee de                                                                                                    | دار د ماد                                                                                                    |                                                                                                    |                                                                                                    |
| Downloads                                                                                                    | Uploads                                                                                                    | Logs                                                                                                    | Settings                                                                                                    |

### 4.4 Help

Displays the PDF version of the help document that provides information on various concepts, functionalities and usage of the INDS Data Manager (IDM) application.

# 4.5 Notifications

Notification is a message that provide you information on reminders sent by Honeywell on current or upcoming application releases, communication on database releases, account and subscription management, and so on. These notifications enables you to manage IDM application and/or the subscriptions with Honeywell & Jeppesen in an efficient manner.

The **Notifications** icon on the top right of the application displays the **Notifications** pane with the list of is **Unread** and **Read** notifications. The **More info** link at the end of each notification displays the detailed view of the message. As and when you open and read a message from the **Unread** notifications section, the message is moved to **Read** notifications section. You can also mark a message as unread by selecting the **Mark as Unread** check box at the end of the message.

|                      | Ø<br>Quick Lit | ن<br>nks About | ?<br>Help | 19<br>Notifications | 8<br>Profile |
|----------------------|----------------|----------------|-----------|---------------------|--------------|
| Notificatio          | ns             |                |           |                     |              |
| Unread 🛂             | Read           | 0              |           |                     |              |
| GENERAL (14          | 4)             |                |           |                     | ~            |
| Account and S<br>Rep | ubscription I  | Manager        | nent      |                     |              |
|                      | Starts From:   | 2021-0         | 5-13      | 00:00:00.           | 0            |
|                      | Expires On:    | 2021-1         | 0-28      | 00:00:00.           | 0            |
|                      |                |                | M         | ore Details         |              |
| Low Ceiling, M       | ountains, St   | еер Аррі       | roach     | To One              |              |
|                      | Starts From:   | 2021-0         | 5-13      | 00:00:00.           | 0            |
|                      | Expires On:    | 2021-1         | 1-30      | 00:00:00.           | 0            |
|                      |                |                | M         | ore Details         |              |
| Integrated Nav       | vigation Data  | Service        | by H      | oneywell a          | an           |
|                      | Starts From    | m: 2021        | -05-      | 13 00:00:0          | 0.0          |
|                      | Expires On     | 2022           | -01-      | 01 00:00:0          | 0.0          |
|                      |                |                |           | More Deta           | ils          |
|                      |                |                |           |                     |              |

# 4.6 Profile

Displays the name of the logged in user along with the Logout option that enables you to logout of the application and close the login session.

# 4.7 Tab Panel

The **Tab Panel** appears on the bottom of the application and enables you to navigate between the Downloads, Uploads, Logs, and Settings pages as required.

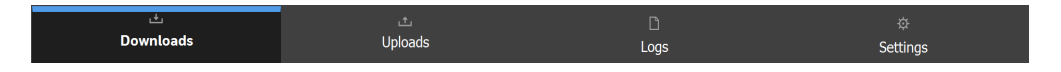

### **Downloads**

### **Data Subscription**

After successfully logging on to IDM, all the database subscriptions associated with the logged in account are displayed in the **Downloads** page with the **Aircraft View** selected by default. If your aircraft information is listed as Aircraft [Unassigned], you can contact IDM Technical Support to have the information updated in your records.

| 🤶 Network                              |                                                                                                    |                                     | ⊘ ① ? 🤨<br>Quick Links About Help Notifica                                                                                     |
|----------------------------------------|----------------------------------------------------------------------------------------------------|-------------------------------------|----------------------------------------------------------------------------------------------------|
|                                        | Previous Cycle Our                                                                                                    | rent Cycle 😑 Future Cycle 🖒 Refresh | 🖞 Download All 🗴 Delete Downloaded Files                                                                                       |
| AN132<br>EB60000487-0110               |                                                                                                    |                                     |                                                                                                    |
| AN132<br>ANTONOV - AN32<br>APB - NavDB | Cycle 2105     Effective Date 20 MAY 2021 to 16 JUN 2 Coverage America Atlantic                                                | Status Ready To Download            | DOWNLOAD                                                                                                    |
| AN132                                  | Cycle 2106                                                                                                    | Status Ready To Download            | DOWNLOAD                                                                                                    |
| ANTONOV - AN32                         | Coverage America Atlantic                                                                                                    | •                                   |                                                                                                    |
| APB - NavDB                            |                                                                                                    |                                     |                                                                                                    |
|                                        | Curr.Cycle 2106<br>Effective Date 17 JUN 2021 to 14 JUL 2021<br>Next Cycle<br>Effective Date 4 JUL 2021<br>Media Requi USB/DVD |                                     | Associated Documents APB1802001_Contents.pdf Last updated.Jun 07 2021 APB2106001_Aliports_onChange.xl Last updated.Jun 07 2021 |
| AN132                                  | Cycle                                                                                                    | Status Ready To Download            | DOWNLOAD                                                                                                    |
| ANTONOV - AN32                         | Coverage Worldwide                                                                                                    |                                     |                                                                                                    |
| Terrain - Terrain                      |                                                                                                    |                                     |                                                                                                    |
| ٹ<br>Downloads                         | ்<br>Uploads                                                                                                    | D<br>Logs                           | نې<br>Settings                                                                                                    |

Each database subscription is displayed in a separate service line. Terminal chart data coverages associated with a JeppView serial number are combined on one service line. For example, if the Canada/Alaska terminal chart coverage is subscribed with the Europe coverage, they are combined and displayed in on one line.

The database subscription records includes the Current Cycle, Issue, Coverage, and status. However, you can view additional details (such as DDL Capable, coverage map, associated documents and so on) apart from the one displayed in the service line, by clicking/tapping the expand icon next to **Download** button.

In addition to the above, You can refresh the list of database subscriptions by clicking/taping the **Refresh** option on the top of the page.

### **Primus Elite Services**

IDM has new functionality for processing Primus Elite databases. You can use IDM to download and transfer Primus Elite databases to an USB drive and load into the avionics using the dataloader per normal processes. If you use IDM, you no longer need to run the Primus Elite - Load Preprocessor tool. IDM does the preprocessing for you.

When you have a NavData update and a Charts update in the same cycle (every 28 days), transfer both to the same USB drive. IDM will append the databases together on the flash drive. Write once, read twice.

Primus Elite Advanced Features (PEAF) databases are also supported in IDM. IDM adjusts the format of the files to work with the dataloader and follow normal processes. Write both the NavData and Charts to same USB drive. Write once, read twice. PEAF terrain is not supported in IDM at this time.

IDM can assist with customization and size management of your INDS charts. An important feature of IDM is its ability to reduce the charts database size based on your selections of geographic regions or runway length filters, so that both NavData and Charts files can be loaded to the avionics without oversizing. For more information, See Subset Charts.

### **Subset Charts**

Sub-setting charts is used to apply custom runway filters and exception airports. You can customize your subscribed charts to add your home runway, include runways of any length, or even remove entire regions to reduce the file size and upload time on the aircraft.

An added feature of IDM is the ability to subset electronic charts coverage by specifying a smaller geographical area or by runway length before transferring it to the media. This is helpful if the media or avionics system has limited storage space. Subsetting affects only the amount of data copied to the media and loaded into the avionics. Subsetting requires you to first download the full subscribed charts to your windows tablet and then subset the required data. When charts are downloaded to your windows tablet, all the charts in the selected service are loaded regardless of

your subsetting selections. The subset settings preference is stored on a server and are synchronized with IDM when you sign in again.

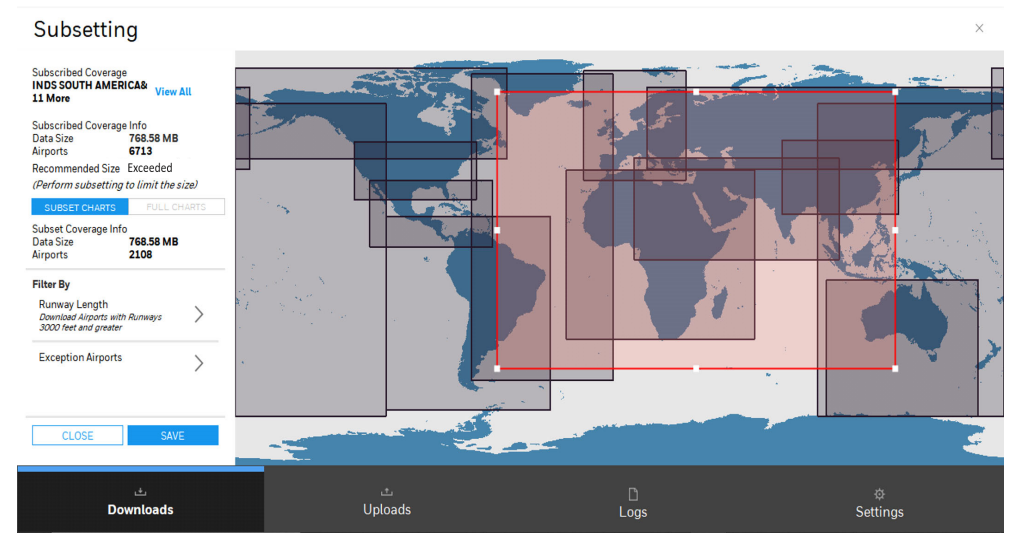

IDM also allows you to include the list of required airports in your transferred electronic charts dataset. These airports might otherwise be filtered out when using subset by geographic regions or with the runway length filter.

The data size under **Subscription Coverage** is full coverage and there is no way to go above this size. Subsetting charts will change the final file size of the charts dataset. Different platforms have different memory limitations. To avoid complications when uploading, subset to a chart file size smaller than Rev A filtered charts posted on the INDS website (~569MB). For more information on subsetting charts, see Subsetting Terminal Charts.

### **Recommended Size for Charts**

Recommended size indicator in IDM provides you information on the charts that are being loaded in the aircrafts are within/exceeds the size available in the Avionics. Further, based on the indication, you can perform the subset operation accordingly. For more information on performing subset operation, see <u>Subsetting Terminal</u> <u>Charts</u>.

IDM provides the Recommended size indicator based on the requested details (EB/Part Number) shared by the OEMs. Following is the list of various indicators that guides you in the application.

• After downloading the Charts database:

If the downloaded charts database has recommended size enabled and the subset is within the recommended size, then the following indicator is displayed in the subscription next to the **Subset** label.

| F5SITS                                  | Cycle                    | 21-2021                                     | Status Ready To Upload |                            | ad            | TRANSFER TO MEDIA     |
|-----------------------------------------|--------------------------|---------------------------------------------|------------------------|----------------------------|---------------|-----------------------|
| DASSAULT - FALCON 5X                    | Issue Date               | 15 OCT 2021                                 | Recomm                 | appued<br>ended Size In Li | Edit Coverage | ⊘ Download Successful |
| INDS DDL Capable - Electronic<br>Charts | Coverage<br>Serial Numbe | REV SVC - JE View<br>er VNX6-M9LD-NV9P-R68F |                        |                            |               | 습 Redownload          |

If the downloaded charts database has recommended size indicator enabled and the subset exceeds the recommended size, the following indicator is displayed in the subscription next to the **Subset** label.

| AN132<br>ANTONOV - AN32  | Cycle<br>Issue Date       | 19-2021<br>17 SEP 2021                   | Status<br>Subset     | Ready To Upload<br>Applied                      | Edit Coverage | TRANSFER TO MEDIA                                               | × |
|--------------------------|---------------------------|------------------------------------------|----------------------|-------------------------------------------------|---------------|-----------------------------------------------------------------|---|
| INDS - Electronic Charts | Coverage<br>Serial Number | INDS REVISIO View<br>VNX2-T5UX-6XLQ-9QAN | Recomm<br>(Perform s | ended Size Exceede<br>ubsetting to limit the si | id<br>ze)     | <ul> <li>✓ Download Successful</li> <li>▲ Redownload</li> </ul> |   |

If the downloaded charts database do not have recommended size enabled, the following indicator is displayed in the subscription next to the **Subset** label.

#### NOTE:

If you have not provided the EB/Part Number to Honeywell, Please refer to communication **Request to Update INDS Subscription Information** and send the details as appropriate.

| F5SITS                        | Cycle        | 21-2021                | Status Ready To Upload        |                              | ad |                       |
|-------------------------------|--------------|------------------------|-------------------------------|------------------------------|----|-----------------------|
| DASSAULT - FALCON 5X          | Issue Date   | 15 OCT 2021            | Subset                        | Subset Applied Edit Coverage |    | O Download Successful |
| INDS DDL Capable - Electronic | Coverage     | REV SVC - JE View      | (Fill Form to get it enabled) |                              |    |                       |
| Charts                        | Serial Numbe | er VNX6-M9LD-NV9P-R68F |                               |                              |    |                       |

When performing subset operation:

If the subset performed is within the limit, the subset tool is colored Green.

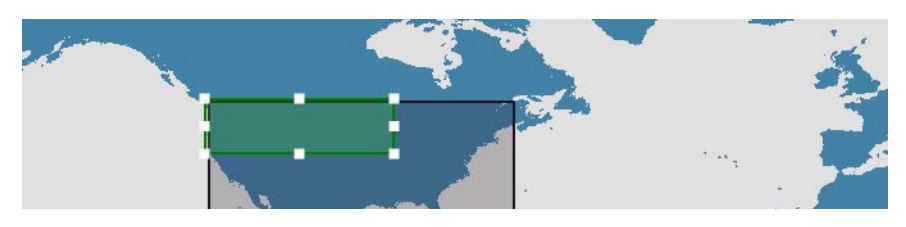

If the subset performed is exceeds the limit, the subset tool is colored Red.

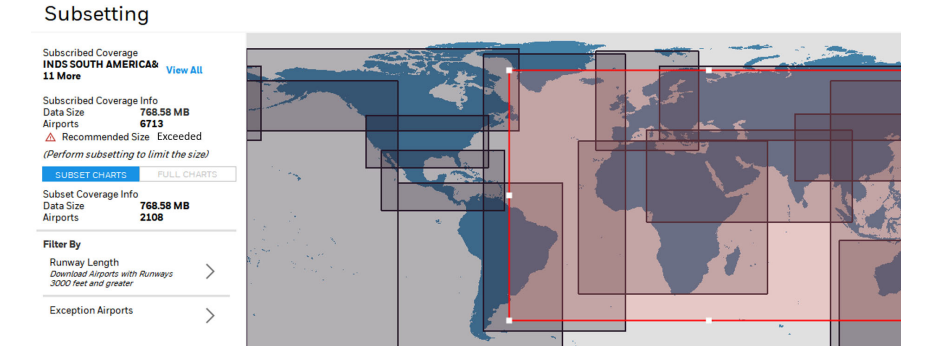

### **Cycle Dates and Overlap Periods**

The current cycle dates are displayed in the **Downloads** page. You can get more information on cycle dates by clicking/taping the expand icon next to **Download** button. The current cycle effective date range and the next cycle are listed for data

services like navigation data. The current cycle issue date is displayed for terminal charts services, as well as the next cycle issue date. Since terminal charts do not have an effective date, they must be used as soon as they are available.

The same navigation data service is displayed twice during the cycles overlap. The current cycle is still effective and continues to display until the expiration date. The upcoming cycle is also displayed as it is available for download. If you observe the navigation data effective dates, you can observe the overlap between the expiration date and the next cycle download availability date. The overlap period extends for approximately 10 days. A green icon is displayed representing the current cycle and an orange icon is displayed for future cycle, see figure below.

| <ul> <li>Cycle</li> <li>Effective Date</li> </ul> | 2105<br>20 MAY 2021 to 16 JUN 2 |
|---------------------------------------------------|---------------------------------|
| Coverage                                          | Worldwide                       |
| Cycle                                             | 2106                            |
| Effective Date                                    | 17 JUN 2021 to 14 JUL 20        |
| Coverage                                          | Worldwide                       |
| <ul> <li>Cycle</li> </ul>                         | 2105                            |
| Effective Date                                    | 20 MAY 2021 to 16 JUN 2         |
| Coverage                                          | Worldwide                       |

### **Update Schedules**

Plan ahead by marking your calendar with your next data update. The INDS Production Schedule can also be accessed from Quick Links in IDM application.

### **Downloads Page**

This page appears by default when you start the application and displays the list of subscribed databases. The view of the page can be controlled based on the following selection in the **Filter** pane that is displayed when **Filter** link is clicked the top right of the page.

|                                    |                  |                                |                                            | ⊘ ① ?<br>Quick Links About Help | Notifications Profile |
|------------------------------------|------------------|--------------------------------|--------------------------------------------|---------------------------------|-----------------------|
| Previous Cycle Curr                | rent Cycle       | e 🔴 Future Cycle 🖒 Refresh     | 🕹 Download All  🛱 D                        |                                 | Files <b>≋ Filter</b> |
|                                    |                  |                                | Filter                                     |                                 |                       |
| 2105<br>re 20 MAY 2021 to 16 JUN 2 | Status           | Ready To Download              | O Note: Wild card chara<br>searching data. | cters like '*', '?' can also    | be used while         |
| America Atlantic                   |                  |                                | Aircraft View                              | DataType View                   |                       |
| 2106                               | Status           | Ready To Download              | Aircraft                                   | All                             | ~                     |
| e 17 JUN 2021 to 14 JUL 20         |                  |                                | DataType                                   | All                             | ~                     |
| America Atlantic                   |                  |                                | Status                                     | All                             | ~                     |
| 03 DEC 2020<br>Worldwide           | Status           | Ready To Download              | Add Filter ∨                               |                                 |                       |
| 21T1<br>17 JUN 2021<br>Worldwide   | Status           | Ready To Download              |                                            |                                 |                       |
| 13-2021.2<br>25 JUN 2021           | Status<br>Subset | Ready To Download<br>Available | RESET                                      | API                             | PLY                   |

- View Displays the All, Aircraft View and Data Type View options. Clicking\Tapping Aircraft View displays the list based on various types of databases (Charts, INAV, EGPWS, and so on) subscribed by the logged in user. The Data Type View option displays the list of subscribed databases along with the aircraft on which the database is installed.
- Aircraft Displays various tail numbers that are associated to the logged in user. You can click\tap All to view all the associated tails or click\tap each tail individually to view the details.
- Status Displays the All, Ready to Download, In Progress, or Ready to Upload statuses. You can click\tap each option as required to view the details.
- Add Filters Displays the list of filter elements (Display Name, Model, Next Cycle, and so on) corresponding to the subscriptions that can be selected and included when filtering the subscriptions.

You can click\tap downward arrow icon or **Download** buttons next to the databases on this page to view additional details (Current Cycle, Issue Date, Next Cycle, and so on) along with associated documents corresponding to the databases, or download multiple databases at a time from the server. After downloading a database, **Download Successful** status is displayed along with the **Transfer to Media**, **Subset** (if the database is subset capable), and **Re-Download** option appears next to the database. These buttons enables you to transfer the downloaded database to an external media (USB, Save to Drive, CD, and DVD: may vary based on the database supportive media type), subset the charts to reduce the size of the database, and download the database again. Additionally, you can click\tap **Download All, Refresh**, or **Delete Downloaded Files** links on the top right of the page to download all the databases at a time, refresh the page, or delete all the downloaded files if required.

| 😌 WOWKIDS                                      |                                                                                                    |                                                                                                    | න් 0 ? මු 8<br>Quick Links About Help Notifications Profile |
|------------------------------------------------|----------------------------------------------------------------------------------------------------|----------------------------------------------------------------------------------------------------|-------------------------------------------------------------|
| HISIIS CONSAULT - FALCON 7X IS                 | Previous Cycle  Cycle Cycle C | rrent Cycle © Future Cycle C Refresh ப่ Download<br>Status หеафу го มอพกเอลต                                                                     | All 📅 Delete Downloaded Files 🛎 Filter                      |
| C Terrain - Terrain                            | Coverage Worldwide View                                                                                                    |                                                                                                    |                                                             |
| F7SITS     C       DASSAULT - FALCON 7X     Is | Cycle 21-2021<br>Issue Date 15 OCT 2021                                                                                                    | Status         Ready To Upload           Subset         Applied         Edit Coverage           Recommended Size Indicator         Not Available | TRANSFER TO MEDIA                                           |
| INDS - Electronic Charts S                     | Coverage REV SVC - JE View Serial Number VNX1-2DLN-TT5L-HTC7                                                                                                    | (Fill Form to get it enabled)                                                                                                    | ≗ Redownload                                                |
| C                                              | Curr.Cycle 21-2021<br>Issue Date 15 OCT 2021                                                                                                    | DDLCapable NO                                                                                                    |                                                             |
| N                                              | Next Cycle 22-2021<br>Issue Date 29 OCT 2021                                                                                                    |                                                                                                    |                                                             |
| M<br>R<br>S                                    | Media USB/DVD<br>Required<br>Subscription<br>05 JUN 2022                                                                                                    |                                                                                                    |                                                             |
| К<br>G650DDLVFR<br>EB7038683-00106             | Renewai                                                                                                    |                                                                                                    |                                                             |
| ٹ<br>Downloads                                 | ٹ<br>Uploads                                                                                                    | Logs                                                                                                    | ¢<br>Settings                                               |

#### NOTE:

• You can copy (click/tap **View** or **View All** link next to **Coverage** label and then click/tap **Copy** button in the dialog box) the contents of the subscription to the clipboard and further use it to share it while reporting issues to support team and so on as required.

| NOB2AB - PILATUS PC12                               | !                                                                                                    | ^ |
|-----------------------------------------------------|----------------------------------------------------------------------------------------------------|---|
| Electronic Charts Service Details                   |                                                                                                    |   |
| Current Cycle: 13-2021.2<br>Issue Date: 25 JUN 2021 | Coverage: INDS REVISION SERVICE<br>AUSTRALIA (DETAILED) - A, [DEBUG<br>Europe TCL Charts], [Debug Latin |   |
| Next Cycle: 14-2021<br>Issue Date: 09 JUL 2021      | America Terminal Charts Coverage                                                                        |   |
| Description:                                        | (DETAILED) - A                                                                                          |   |
| Media Required: USB/DVD                             |                                                                                                    |   |
| Serial Number: NKT3-SMLW-LDZ7                       | * 2                                                                                                    |   |
|                                                     | CLOSE COPY                                                                                              |   |

- You can **Pause/Resume** the download operation by clicking\tapping the **II b** buttons if required.
- You can **Cancel** the download in progress by clicking\tapping the 🗴 button next to the progress bar.
- Click **View** link next to a database to view the coverage map area corresponding to the database.

### Uploads

The **Uploads** page follows a three pane architecture which includes PC/Tablet Pane, Onboard Server Pane, and Avionics Pane and controls the process of uploading the selected or available databases from the **PC/Tablet** to the **Onboard Server** and then to the aircraft **Avionics** after completing the configuration check.

After navigating from **Downloads** page to the **Uploads** page, the application automatically starts connecting to the **Onboard Server** installed on the aircraft. On

successful connection the SSID corresponding to the Onboard Server and the Aircraft Tail Number is displayed next to the Network Connection icons on the top of the page, and the list of all the downloaded databases (using Downloads page) corresponding to the connected Aircraft are displayed in the PC/Tablet Pane. By default, the **PC/Tablet** view is selected when you open this page. However, you can toggle to the **Onboard Server** view by clicking/tapping the respective view option on the top of the page.

Following is the list of UI elements that are available on this page.

- Network Connection
- Upload From Options
- Refresh
- PC/Tablet Pane
- Onboard Server Pane
- Avionics Pane
- User Interface Elements

| Upload from : • PC/Tablet Or                  | nboard Server |                      |                                                     | C Refresh                                                                                   |
|-----------------------------------------------|---------------|----------------------|-----------------------------------------------------|---------------------------------------------------------------------------------------------|
| PC/Tablet                                     | Select All 🔽  | Onboard Server       | Reset Selection                                     | Avionics                                                                                    |
| GOA-INAV-1809                                 |               | VNX6-HUG7-X5UJ-Q     | MRJ_201818 🔽                                        | VNX6-HUG7-X5UJ-QMRJ_201818.1_PPP>                                                           |
| Last modified : 2018-09-12                    |               | VNX6-HUG7-X5UJ-Q     | MRJ_201808                                          | V SUCCESSIULY LOADED To EPIC<br>18-09-2018 15-46                                            |
| EGPWM_Server_996-0146-60                      | )4            | GOA-INAV-1810        |                                                     |                                                                                             |
| Last modified : 2018-09-12                    |               | GOA-INAV-1809        |                                                     |                                                                                             |
|                                               |               | D069002/112 0601 1   |                                                     |                                                                                             |
|                                               |               | D009002412-0001_F    |                                                     |                                                                                             |
|                                               |               | D069002412-0601_F    | PPPXJE                                              |                                                                                             |
|                                               |               | SVS_Terrain_Version_ | _603                                                | ~                                                                                           |
|                                               |               | SVS_Terrain_Version_ | 603                                                 | NOTE: During this phase, you may safely                                                     |
|                                               |               | U3D1803001_FMS       |                                                     | disconnect from onboard server network.<br>Reconnect as needed to check the loading status. |
| UPLOAD TO ONBOARD SE                          | RVER          | LOAD TO              | AVIONICS                                            | CANCEL LOAD                                                                                 |
|                                               | _             | •                    |                                                     |                                                                                             |
| ٹ<br>Downloads                                |               | Uploads              | Logs                                                | ت<br>Settinas                                                                               |
| Upload from : OPC/Tablet • Or                 | board Server  |                      |                                                     | C Kertair                                                                                   |
| Onboard Server                                |               | Reset Selection      | Avionics                                            |                                                                                             |
| CEB60003299-0115-003                          |               | $\checkmark$         | TEST_AVIONICS_PAR                                   | रा                                                                                          |
| CHARTS, AIRPORT, GEOPOLITICAL, OBSTACLES, FON | TS            |                      | V SUCCESSFULLY LOADED TO EP                         | IC                                                                                          |
| DBM file                                      |               |                      | TEST AVIONICS PAR                                   | 21                                                                                          |
|                                               |               |                      | ✓ SUCCESSFULLY LOADED TO EP                         | 10                                                                                          |
|                                               |               |                      | 7/16/1991 11:45 PM                                  |                                                                                             |
|                                               |               |                      |                                                     |                                                                                             |
|                                               |               |                      |                                                     |                                                                                             |
|                                               |               |                      |                                                     |                                                                                             |
|                                               |               |                      | NOTE: During this phase<br>network. Reconnect as ne | e, you may safely disconnect from onboard server<br>eeded to check the loading status.      |
| LOAD                                          | TO AVIONICS   |                      |                                                     | CANCEL LOAD                                                                                 |
| ٹ<br>Downloads                                |               | ்<br>Uploads         | D                                                   | ¢:<br>Sattinga                                                                              |
|                                               |               |                      | Logs                                                | Settings                                                                                    |

### **Network Connection**

### Wi-Fi Network

Displayed on the top left of the application and shows the name of the device Wi-Fi network to which the tablet is connected. In the event if the tablet is not connected to any device network, the status **No network connection Offline Mode** is displayed. Connecting the tablet to a device network is a one time activity and multiple device networks can be configured and connected if required.

| ବ industria   | l           |                |
|---------------|-------------|----------------|
|               | R           |                |
| Upload from : | O PC/Tablet | Onboard Server |

### Aircraft Tail

This UI element is displayed below **Wi-Fi Network** and shows the tail number of the aircraft on which the connected device is installed.

| 😤 industria   | l           |                |
|---------------|-------------|----------------|
|               | R           |                |
| Upload from : | O PC/Tablet | Onboard Server |

### **Upload From Options**

This option appears on the top left of the page and enables you to select **PC Tablet** or **Onboard Server** option to upload/load the database. By default, the upload form defaults to **Onboard Server** option.

| 😤 industria   | ıl          |                |
|---------------|-------------|----------------|
| + SIMULATO    | R           |                |
| Upload from : | O PC/Tablet | Onboard Server |

• **PC/Tablet** - Selecting this option displays the **Uploads** page with PC/Tablet Pane, Onboard Server Pane, and Avionics Pane.

| Retwork                                           |                         |                 | ⊗ ⊙ ? 💘 8.<br>Quick Links About Help Notifications Profile                                  |
|---------------------------------------------------|-------------------------|-----------------|---------------------------------------------------------------------------------------------|
| ★ PPPXJE Upload from : ● PC/Tablet Onboard Server |                         |                 | ් Refresh                                                                                   |
| PC/Tablet Select All 🔽                            | Onboard Server          | Reset Selection | Avionics                                                                                    |
| GOA-INAV-1809                                     | VNX6-HUG7-X5UJ-QMRJ_2   | 201818 🔽        | VNX6-HUG7-X5UJ-QMRJ_201818.1_PPP>                                                           |
| Last modified : 2018-09-12                        | VNX6-HUG7-X5UJ-QMRJ_2   | 201808          | V SUCCESSIULY (DAOOD To BPC<br>18-09-201815-46                                              |
| EGPWM_Server_996-0146-604                         | GOA-INAV-1810           |                 |                                                                                             |
| Last modified : 2018-09-12                        | GOA-INAV-1809           |                 |                                                                                             |
|                                                   | DO60003/12 0601 DDDV    |                 |                                                                                             |
|                                                   | D009002412-0001_PPPAJ   |                 |                                                                                             |
|                                                   | DO69002412-0601_PPPXJ   | E               |                                                                                             |
|                                                   | SVS_Terrain_Version_603 |                 |                                                                                             |
|                                                   | SVS_Terrain_Version_603 |                 | NOTE: During this phase you may safely                                                      |
|                                                   | U3D1803001_FMS          |                 | disconnect from onboard server network.<br>Reconnect as needed to check the loading status. |
| UPLOAD TO ONBOARD SERVER                          | LOAD TO AVION           | ICS             | CANCEL LOAD                                                                                 |
| ٹ<br>Downloads                                    | ்<br>Uploads            |                 | ن<br>Settings                                                                               |

• **Onboard Server** - Selecting this option displays the Onboard Server Pane, and Avionics Pane in the **Uploads** page.

| 중 Network                                                | & O ? 💘 8<br>Quick Links About Help Notifications Profile             |
|----------------------------------------------------------|-----------------------------------------------------------------------|
| PPPXJE Upload from :      PC/Tablet     * Onboard Server | ै Refresh                                                             |
| Onboard Server Reset Selection                           | Avionics                                                              |
| CEB60003299-0115-003                                     | TEST_AVIONICS_PART                                                    |
| CHARTS, AIRPORT, GEOPOLITICAL, OBSTACLES, FONTS          | ✓ SUCCESSFULLY LOADED TO EPIC                                         |
| SAMPLE_DBM                                               | 7/16/1991 11:45 PM                                                    |
| D6M file                                                 | TEST_AVIONICS_PART                                                    |
|                                                          | ✓ SUCCESSFULLY LOADED TO EPIC                                         |
|                                                          | 7/16/1991 11:45 PM                                                    |
|                                                          | NOTE: During this phase you may safely disconnect from ophoard server |
|                                                          | network. Reconnect as needed to check the loading status.             |
| LOAD TO AVIONICS                                         | CANCEL LOAD                                                           |
| ث<br>Downloads <b>Uploads</b>                            | D ⇔<br>Lora Stitica                                                   |

### Refresh

Appears on the top right of the page and enables you to refresh the **PC/Tablet** and **Onboard Server** panes in the **Uploads** page.

### **PC/Tablet Pane**

This pane appears on the left of the **Uploads** page and displays the list of available databases corresponding to the connected tail.

| Network                          |                |
|----------------------------------|----------------|
| PPPXJE Upload from · • PC/Tablet | Onboard Server |
| PC/Tablet                        | Select All 🗸   |
| GOA-INAV-1809                    |                |
| Last modified : 2018-09-12       | <u> </u>       |
| EGPWM_Server_996-01              | 46-604         |
| Last modified : 2018-09-12       | ×              |
|                                  |                |
|                                  |                |
|                                  |                |
|                                  |                |
|                                  |                |
|                                  |                |
|                                  |                |
|                                  |                |
| UPLOAD TO ONBO                   | ARD SERVER     |

The **PC/Tablet** pane enables you to select all/multiple databases at a time using the **Select All** check box or by selecting each database individually, and loading them to the connected **Onboard Server**. By default, all the files in this pane are selected. Additionally, the scrollbar appears on the right of the pane if the available databases are more than the pane size and enables you to scroll down the pane and view the list of databases.

### **Onboard Server Pane**

This pane appears next to the **PC/Tablet** pane. By default, this pane is blank when you navigate to the **Uploads** pane for the first time or if the tablet is not connected to an **Onbaord Server**.

| Onboard Server          | Reset Selection |
|-------------------------|-----------------|
| VNX6-HUG7-X5UJ-QMR      | ≀J_201818 🔽     |
| VNX6-HUG7-X5UJ-QMR      | ≀J_201808       |
| GOA-INAV-1810           |                 |
| GOA-INAV-1809           |                 |
| D069002412-0601_PPF     | ХЛЕ             |
| D069002412-0601_PPF     | ЖЛЕ             |
| SVS_Terrain_Version_603 | 3               |
| SVS_Terrain_Version_603 | 3               |
| U3D1803001_FMS          |                 |
| LOAD TO AVI             | ONICS           |

It enables you to select the required database individually and load them on to the aircraft avionics. The selected databases in this pane are assigned with a tick mark next to the database name. You can reset the selections using the **Reset Selection** option on the top of the pane. When uploading the databases from the **PC/Tablet** 

pane, the upload progress of each database is displayed below it. Additionally, the scrollbar on the right of the pane enables you to scroll down the pane and view the list of available databases.

### **Avionics Pane**

This pane appears on the right of the **Uploads** page and displays the list of databases that are currently being loaded on to the avionics.

|                                | ै Refre                                                                                                    |
|--------------------------------|----------------------------------------------------------------------------------------------------|
| Avionics                       |                                                                                                    |
| VNX6-I                         | HUG7-X5UJ-QMRJ_201818.1_PPF<br>Internet To Article<br>Internet To Article                                        |
|                                |                                                                                                    |
|                                |                                                                                                    |
|                                |                                                                                                    |
|                                |                                                                                                    |
|                                |                                                                                                    |
| v                              |                                                                                                    |
| NOTE: D<br>disconne<br>Reconne | uring this phase, you may safely<br>act from onboard server network.<br>ct as needed to check the loading status |

By default, this pane is blank when you navigate to the **Uploads** pane for the first time or if the windows tablet is not connected to an **Onbaord Server**. When loading the databases from the **Onboard Server** pane, the following color codes are displayed along with the completion status of database that is currently being loaded.

• Load in progress and verifying - Blue

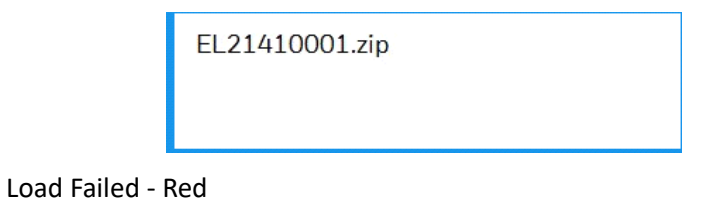

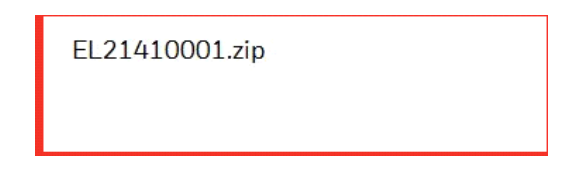

#### NOTE:

The loading status of the database is marked as failed if it is not successfully loaded on to the avionics.

Load successful - Green

| EL21410001.zip,               |
|-------------------------------|
| ✓ SUCCESSFULLY LOADED TO EPIC |
| 3/27/2018 4:13 PM             |

Additionally, the scrollbar on the right of the pane enables you to scroll down the pane and view the list of uploaded databases.

### **User Interface Elements**

Following is the list of user interface elements that are available on the **Uploads** page.

| <b>Button/Options</b>    | Description                                                                                                    |
|--------------------------|----------------------------------------------------------------------------------------------------|
| PC/Tablet                | Appears on the top left of the <b>Uploads</b> page and is select by default when you open this page.                                                                                                    |
| Onboard Server           | This option appears on the top left of the <b>Uploads</b> page<br>and helps to transfer the available databases from the<br><b>Onboard Server</b> to the <b>Avionics</b> .                                                       |
| Refresh                  | Appears on the top right of the <b>Downloads</b> and <b>Uploads</b> page and enables you to refresh the displayed page.                                                                                                    |
| Delete Downloaded Files  | Appears on the top right of the <b>Downloads</b> page and enables to delete all the downloaded files at a time.                                                                                                    |
| Upload to Onboard Server | Appears below the <b>PC/Tablet</b> pane. It enables you to<br>Initiate the database upload process from the <b>PC/Tablet</b><br>to the <b>Onboard Server</b> .                                                                   |
| Reset Selection          | Appears on the top right of the <b>Onboard Server</b> pane. It<br>enables you to clear the selections in the <b>Onboard</b><br><b>Server</b> pane.                                                                               |
| Load to Avionics         | Appears below the <b>Onboard Server</b> pane. It enables you to initiate the database load process from the <b>Onboard Server</b> to <b>Avionics</b> .                                                                           |
| Download                 | Appears next to all the databases displayed in the<br><b>Downloads</b> Page. You can click\tap this button next to<br>multiple databases and download them (default LSAP<br>directory) at a time.                                |
| Redownload               | Appears only on successful download of the database.<br>You can click\tap this link to download the database<br>again.                                                                                                    |
| Associated Docs          | Displays the <b>Associated Docs</b> dialog box with the list of support documents corresponding to the database if any. You can click\tap <b>Download</b> next to a document and download it in the default downloads directory. |

| <b>Button/Options</b> | Description                                                                                                    |
|-----------------------|----------------------------------------------------------------------------------------------------|
| Transfer to Media     | Enables you to transfer the database to a local drive (Save to Drive)or a USB, CD, or a DVD.                      |
| Subset                | Enables you to view the charts for a specific region resulting in reduction of the database size when downloaded. |

### Logs

This page appears only after selecting the **Logs** tab on the top of the **IDM** application. As soon as the application connects with the device (CG100/200) the logs from the device are downloaded in the Logs directory and the list of application logs are displayed in a tabular format with the following headers.

- **Date and Time** Displays the date and time stamp on which the activity was performed.
- **Messages** Displays the activity that was performed in the application.

| Network              |                                                 |           | ⊗ © ? 😤 8<br>Quick Links About Help Notifications Profile |
|----------------------|-------------------------------------------------|-----------|-----------------------------------------------------------|
| LOGS                 |                                                 |           | →                                                         |
| DATE AND TIME        | MESSAGES                                        |           |                                                           |
| 27 Sep 2019 06:37:27 | Popup message : Unable to connect to onboard se | rver      |                                                           |
| 27 Sep 2019 06:37:27 | PingDLMUw Method Execution Time Is 20.00000     | ) sec     |                                                           |
| 27 Sep 2019 06:37:27 | PingDLMUw Method Execution Ends                 |           |                                                           |
| 27 Sep 2019 06:37:07 | PingDLMUw Method Execution starts               |           |                                                           |
| 27 Sep 2019 06:37:05 | Network toggled to : industrial                 |           |                                                           |
| 27 Sep 2019 06:37:05 | PingDLMUw Method Execution Time Is 20.00000     | ) sec     |                                                           |
| 27 Sep 2019 06:37:05 | PingDLMUw Method Execution Ends                 |           |                                                           |
| 27 Sep 2019 06:36:45 | PingDLMUw Method Execution starts               |           |                                                           |
| 27 Sep 2019 06:36:43 | Network toggled to : industrial                 |           |                                                           |
| 27 Sep 2019 06:36:43 | PingDLMUw Method Execution Time Is 20.00000     | ) sec     |                                                           |
| 27 Sep 2019 06:36:43 | PingDLMUw Method Execution Ends                 |           |                                                           |
| 27 Sep 2019 06:36:23 | PingDLMUw Method Execution starts               |           |                                                           |
| 27 Sep 2019 06:36:23 | Network toggled to : industrial                 |           |                                                           |
| 27 Sep 2019 06:36:23 | Network toggled to : industrial                 |           |                                                           |
|                      |                                                 |           |                                                           |
| ين<br>Downloads      | ث<br>Uploads                                    | D<br>Logs | ې<br>Settings                                             |

The application logs are created based on the various actions/activities performed in the **IDM** application and follows the **Last In First Out** (LIFO) approach. The latest logs appear on the top of the table. The vertical scroll bar on the right of the page helps you to view the logs. You can click\tap **Send to Server** on the top right of the page to push the logs to the server.

### **Settings**

This page enables you to send the application logs to Honeywell server. These logs helps Honeywell to further analyze them and enhance the product experience. You can move the slider to the right to enable sending the logs to Honeywell.

### NOTE:

You must have an active Internet connection to send the application logs.

| Network                                                                                                    |                                                                                      |                                                                                            | 🖉 🔘 ? 🧐 8<br>Quick Links About Help Notifications Profile |
|----------------------------------------------------------------------------------------------------|--------------------------------------------------------------------------------------|--------------------------------------------------------------------------------------------|-----------------------------------------------------------|
| APPLICATION PREFERENCES                                                                                                    |                                                                                      |                                                                                            |                                                           |
| Automatically Send Error Logs to Honey<br>You can help Honeywell improve its products a<br>& error reports from time to time about how da | well Servers ?<br>and user support by having you<br>ita loading is working and the e | device automatically send wireless data loa<br>rrors encountered during the loading proces | der Data loading diagnostics<br>s.                        |
| Enable Application Functional Logs?                                                                                                    |                                                                                      |                                                                                            |                                                           |
| You can enable or disable the application fund                                                                                            | tion logs that helps Honeywell                                                       | analyze the reported issues and resolve then                                               | n in an efficient manner.                                 |
|                                                                                                    |                                                                                      |                                                                                            |                                                           |
| ے<br>Downloads                                                                                                    | ٹ<br>Uploads                                                                         | <br>□<br>Logs                                                                              | ☆<br>Settings                                             |

# 5

# **Working with Databases**

# 5.1 Downloading Databases

You must be connected to the Internet and logged into IDM before starting the download process for your data services. The **Download** option next to a database enables you to download it on to the windows tablet when Online and upload the downloaded database to the Onboard Server during the Offline mode also. After successfully downloading the database, the **Download Successful** status is displayed next to the database and the status is changed from **Available for Update** to **Ready to Upload**.

| WOWKIDS                                                    |                                                                                                    |                                                                            |                                                                                                    | & O ? 😫 8<br>Quick Links About Help Notifications Profile                                                                                                    |
|------------------------------------------------------------|----------------------------------------------------------------------------------------------------|----------------------------------------------------------------------------|----------------------------------------------------------------------------------------------------|----------------------------------------------------------------------------------------------------|
| F / SI I S<br>DASSAULT - FALCON 7X<br>Terrain - Terrain    | Cycie<br>Issue Date<br>Coverage                                                                      | Previous Cycle      Cu 2111 17 JUN 2021 Worldwide View                     | rrent Cycle © Future Cycle C Refresh ப Download<br>Status кеасу ю Jownload                                                                                | All 前 Delete Downloaded Files 著 Filter                                                                                                    |
| F7SITS<br>DASSAULT - FALCON 7X<br>INDS - Electronic Charts | Cycle<br>Issue Date<br>Coverage<br>Serial Numbe                                                      | 21-2021<br>15 OCT 2021<br>REV SVC - JE View<br>r VNX1-2DLN-TT5L-HTC7       | Ready To Upload           Subset         Applied         Edit Coverage           Recommended Size Indicator Not Available<br>(ref rom to get 2 available) | Construction of the second successful Construction of the second successful Construction of the second second seco |
| G650DDLVFR                                                 | Curr.Cycle<br>Issue Date<br>Next Cycle<br>Issue Date<br>Media<br>Required<br>Subscription<br>Renewal | 21-2021<br>15 OCT 2021<br>22-2021<br>29 OCT 2021<br>USB/DVD<br>05 JUN 2022 | DDLCapable NO                                                                                                    |                                                                                                    |
| در EB7038683-00106<br>د.<br>Downloads                      |                                                                                                    | ث<br>Uploads                                                               | C<br>Logs                                                                                                    | ⇔<br>Settings                                                                                                    |

The **Download** option next to terminal charts helps to download the full set of data and prepare your terminal chart service for subsetting. After the terminal charts are downloaded to your windows tablet, you can subset your coverage(s) into smaller region as required.

### To download a database

• On the **Downloads** page, click\tap **Download** next to a service.

# 5.2 Subsetting Terminal Charts

### NOTE:

The data size under **Subscription Coverage** is full coverage and there is no way to go above this size. Subsetting charts will change the final file size of the charts dataset.

Different platforms have different memory limitations. To avoid complications when uploading, subset to a chart file size smaller than Rev A filtered charts posted on the INDS website (~569MB). Recommended Size feature guides you on the charts size while subsetting charts, see Recommended Size for Charts.

### To subset terminal charts and exception airports

 In the Downloads page, after downloading the charts database, click\tap Edit Coverage (option displayed if the subset is already performed for the selected database) or Select Coverage (option displayed if the subset is never performed for the selected database) next to database. The Subsetting page appears and displays the subscription coverage area marked with a transparent box (grey) along with a movable transparent box (orange).

#### NOTE:

- If *Edit Coverage* is selected next to a database, by default, the map view displays the subset coverage with the *Subset Chart* option selected in the left pane.
- If **Select Coverage** is selected next to a database, by default, the map view displays the full coverage with the **Full Chart** option selected in the left pane.

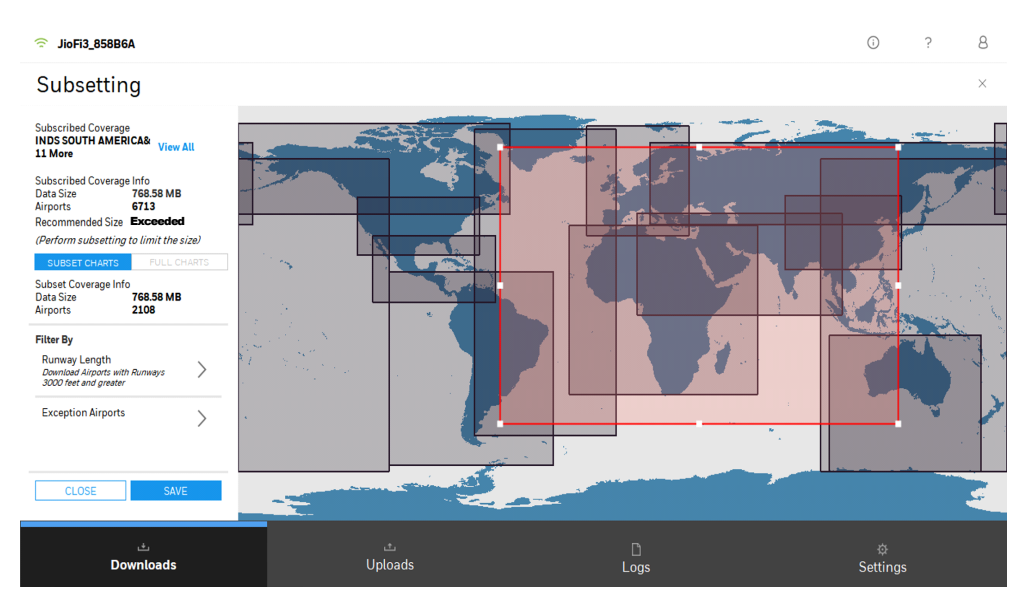

 Select the coverage area by resizing and positioning the subset tool within the subscription coverage area, and then click\tap Save on the bottom left of the page.

The **Data Size** and **Airports** under **Subset Coverage Info** are updated based on the applied selection.

#### NOTE:

If the selection goes out of the subscribed area, IDM displays the error message on the top of the map view.

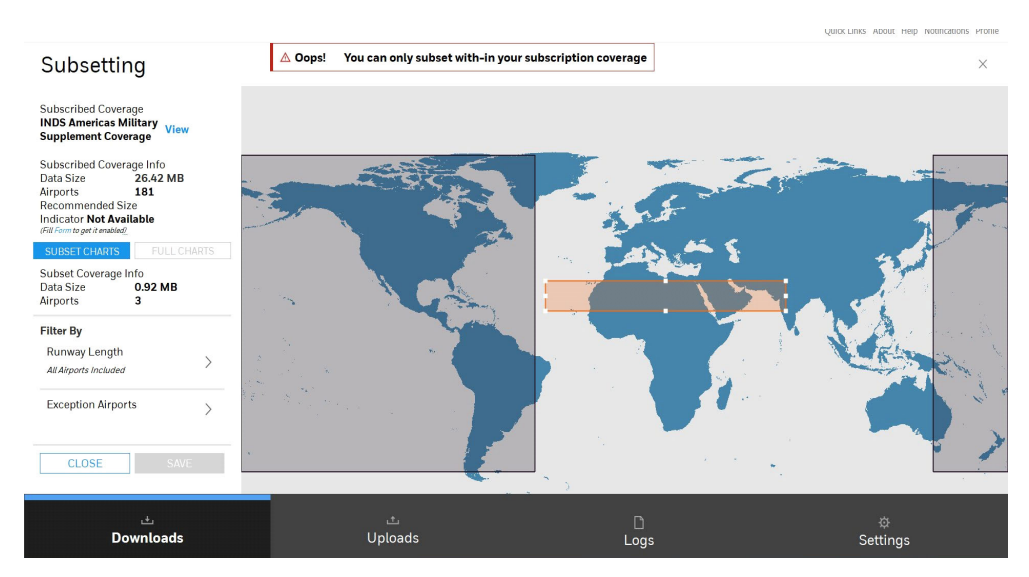

- 3. Click\Tap > next to **Runway Length** under **Filter By** in the left pane and modify the runway length using the **Specify Runway Length** list as applicable.
- Click\Tap Exception Airports in the left pane and modify exception airports by adding new airports using the Search Airport or deleting the existing exception airports as applicable.
- Click\Tap Save to save the changes.
   The status of subsetting save operation is displayed.
- 6. After successful saving the subset chart, click\tap **Close** to close the **Subsetting** page.

The status of the subset chart is **Ready to Upload** and is also ready to transfer to media.

### 5.3 Transferring Databases

You can transfer the required database from IDM to the various media using the following **Transfer to Media** options.

- Save to Drive
- USB
- DVD
- CD

### Save to Drive

### To write database to the hard drive on your tablet

 On the Downloads page, click\tap Transfer to Media next to a database. The Write to Media dialog box appears and displays Media Type list with various transfer option which may vary based on the selected database type.

### WRITE TO MEDIA

| Media Type | Select | ×.       |
|------------|--------|----------|
|            | CANCEL | CONTINUE |
| WRITE TO M | IEDIA  |          |

| Media Type | Select        | ~ |
|------------|---------------|---|
|            | Select        |   |
|            | USB           |   |
|            | Save To Drive |   |
|            | CD            |   |
|            | DVD           |   |

- 2. Click\Tap Save to Drive from the Media Type list and then click\tap Continue. The Open Directory dialog box appears.
- 3. Browse to the folder as required and then click\tap **Select Folder** to proceed further.

The **<Aircraft Tail> Transfer to Media** dialog box appears and displays the list of downloaded databases corresponding to the tail.

| ia                                                         | ×                                                                              |
|------------------------------------------------------------|--------------------------------------------------------------------------------|
| he <b>AN132</b> package are s<br>I proceed for media trans | selected for media transfer.<br>sfer.                                          |
| 44 MB )                                                    |                                                                                |
|                                                            |                                                                                |
|                                                            |                                                                                |
|                                                            |                                                                                |
|                                                            |                                                                                |
|                                                            |                                                                                |
|                                                            |                                                                                |
|                                                            |                                                                                |
| CANCEL                                                     | TRANSFER TO MEDIA                                                              |
|                                                            | ia<br>he AN132 package are s<br>l proceed for media trans<br>44 MB )<br>CANCEL |

#### NOTE:

The **Media Storage Capacity** option displays the space available in the drive and the **Selected Database Size** displays the consolidated size of the selected databases. The selected database size is dynamically updated based on databases selection.

4. Select the check box next to the databases as required and then click\tap **Transfer to Media**.

The process of the media writing is displayed and after successfully

completing the write operation, the **IDM Media Writing** dialog box is displayed with the confirmation message and **Show Details** option to view the list of databases written to the media.

5. Click\Tap **OK** to close the dialog box and verify the databases in the selected folder.

### USB

#### To write a database to the USB device connected to your tablet

 On the Downloads page, click\tap Transfer to Media next to a database. The Write to Media dialog box appears and displays Media Type list with various transfer option which may vary based on the selected database type.

### WRITE TO MEDIA

| CANCEL CONTINUE |  |
|-----------------|--|

### WRITE TO MEDIA

| Media Type | Select        | $\sim$ |
|------------|---------------|--------|
|            | Select        |        |
|            | USB           |        |
|            | Save To Drive |        |
|            | CD            |        |
|            | DVD           |        |

- Click\Tap USB from the Media Type list and then click\tap Continue. The USB Drive dialog box appears and displays the list of USB drives that are connected to your computer/tablet along with the Browse option to navigate and select the required folder corresponding to the selected USB drive.
- 3. Perform the following as applicable and then click\tap **Select Folder** to proceed further
  - a. Select the USB drive as applicable.
  - b. Browse to the folder as required and select the same

The **<Aircraft Tail> Transfer to Media** dialog box appears and displays the list of downloaded databases corresponding to the tail.

| AN132 Transfer to Media                                                                                                    |        |                   |
|----------------------------------------------------------------------------------------------------|--------|-------------------|
| 3 out of 3 downloaded databases from the AN132 package are selected for media transfer.<br>Please select/deselect as applicable and proceed for media transfer. |        |                   |
| Electronic Charts - INDS - 23-2021 - ( 33.3544 MB )                                                                                                    |        |                   |
| NavDB - APB - 2109 - (42.6826 MB)                                                                                                    |        |                   |
| Terrain - Terrain - 20T2 - (451.447 MB)                                                                                                    |        |                   |
|                                                                                                    |        |                   |
|                                                                                                    |        |                   |
|                                                                                                    |        |                   |
| Media Storage Capacity 7445.71 MB                                                                                                    |        |                   |
| Selected Database Size 527.484 MB                                                                                                    |        |                   |
|                                                                                                    | CANCEL | TRANSFER TO MEDIA |

### NOTE:

The **Media Storage Capacity** option displays the space available in the drive and the **Selected Database Size** displays the consolidated size of the selected databases. The selected database size is dynamically updated based on databases selection.

4. Select the check box next to the databases as required and then click\tap **Transfer to Media**.

The process of the media writing is displayed and after successfully completing the write operation, the **IDM Media Writing** dialog box is displayed with the confirmation message and **Show Details** option to view the list of databases written to the media.

5. Click\Tap **OK** to close the dialog box and verify the databases in the selected folder.

### DVD

IDM allows you to transfer your data directly to a DVD. When inserting a DVD, a Windows message is displayed offering blank disc options. Please disregard this message. IDM formats the disc for you to ensure it can be read by the end system.

#### To transfer a service to a DVD

- Connect the DVD writer with a DVD inside it to the tablet. On successfully connected to the tablet, the DVD drive letter is displayed in This PC.
- On the Downloads page, click\tap Transfer to Media next to a database. The Write to Media dialog box appears and displays Media Type list with various transfer option which may vary based on the selected database type.

### WRITE TO MEDIA

| Media Type | Select                                                             | ~        |
|------------|--------------------------------------------------------------------|----------|
|            | CANCEL                                                             | CONTINUE |
| WRITE TO N | MEDIA                                                              |          |
| Media Type | Select<br><mark>Select</mark><br>USB<br>Save To Drive<br>CD<br>DVD | ~        |

 Click\Tap DVD from the Media Type list and then click\tap Continue. If the DVD has contents in it, the following message is displayed asking for confirmation to overwrite the existing contents with that of the selected database.

| í  | IDM D                                                                                                    | IDM DVD Writing - Erase Disc                              |        |  |
|----|----------------------------------------------------------------------------------------------------|-----------------------------------------------------------|--------|--|
|    | There is data?                                                                                                    | There is data on this DVD. Do you want to erase the data? |        |  |
|    | Recommendation: If DVD file system is CDFS, we<br>recommend to click YES for erasing the disc contents.<br>Else, DVD writing fails. |                                                           |        |  |
| YE | S                                                                                                    | NO                                                        | CANCEL |  |

- 4. Click\tap one of the following to close the message and proceed further with the write operation.
  - **YES**: Erases existing contents in the DVD and proceed to write new contents.
  - NO: Retains existing contents in the DVD and proceed adding new contents.
  - **CANCEL**: Aborts the DVD write operation and closes the dialog box. A message is displayed during the write operation.

The **<Aircraft Tail> Transfer to Media** dialog box appears and displays the list of downloaded databases corresponding to the tail.

| AN132 Transfer to Media                                                                                                    |        |                   |  |
|----------------------------------------------------------------------------------------------------|--------|-------------------|--|
| 3 out of 3 downloaded databases from the AN132 package are selected for media transfer.<br>Please select/deselect as applicable and proceed for media transfer. |        |                   |  |
| Electronic Charts - INDS - 23-2021 - ( 33.3544 MB )                                                                                                    |        |                   |  |
| VavDB - APB - 2109 - (42.6826 MB)                                                                                                    |        |                   |  |
| Terrain - Terrain - 20T2 - (451.447 MB)                                                                                                    |        |                   |  |
|                                                                                                    |        |                   |  |
|                                                                                                    |        |                   |  |
|                                                                                                    |        |                   |  |
| Media Storage Capacity 7445.71 MB                                                                                                    |        |                   |  |
| Selected Database Size 527.484 MB                                                                                                    |        |                   |  |
|                                                                                                    | CANCEL | TRANSFER TO MEDIA |  |

### NOTE:

The **Media Storage Capacity** option displays the space available in the drive and the **Selected Database Size** displays the consolidated size of the selected databases. The selected database size is dynamically updated based on databases selection.

5. Select the check box next to the databases as required and then click\tap **Transfer to Media**.

The process of the media writing is displayed and after successfully completing the write operation, the **IDM Media Writing** dialog box is displayed with the confirmation message and **Show Details** option to view the list of databases written to the media.

6. Click\Tap **OK** to close the dialog box and verify the saved files in the DVD.

### CD

IDM allows you to transfer your data directly to a CD. When inserting a new CD, a Windows message is displayed offering blank disc options. Please disregard this message. IDM formats the disc for you to ensure it can be read by the end system.

### NOTE:

Ensure that you use a blank CD to begin the write operation to CD.

#### To transfer a service to a CD

- Connect the CD writer with a CD inside it to the tablet. On successfully connected to the tablet, the CD drive letter is displayed in This PC.
- On the Downloads page, click\tap Transfer to Media next to a database. The Write to Media dialog box appears and displays Media Type list with various transfer option which may vary based on the selected database type.

### WRITE TO MEDIA

| ∕ledia Type | Select |          |  |
|-------------|--------|----------|--|
|             | CANCEL | CONTINUE |  |
| WRITE TO N  | MEDIA  |          |  |
| Media Type  | Select | ~        |  |

| ledia Type | Select        | $\sim$ |
|------------|---------------|--------|
|            | Select        |        |
|            | USB           |        |
|            | Save To Drive |        |
|            | CD            |        |
|            | DVD           |        |

 Click\Tap CD from the Media Type list and then click\tap Continue. The <Aircraft Tail> Transfer to Media dialog box appears and displays the list of downloaded databases corresponding to the tail.

| AN132 Transfer to Media                                                                          |                                                               |                                     |  |
|--------------------------------------------------------------------------------------------------|---------------------------------------------------------------|-------------------------------------|--|
| <b>3</b> out of <b>3</b> downloaded databases from t<br>Please select/deselect as applicable and | the <b>AN132</b> package are so<br>d proceed for media transf | elected for media transfer.<br>fer. |  |
| Electronic Charts - INDS - 23-2021 - ( 33.35                                                     | 44 MB )                                                       |                                     |  |
| VavDB - APB - 2109 - (42.6826 MB)                                                                |                                                               |                                     |  |
| Terrain - Terrain - 20T2 - (451.447 MB)                                                          |                                                               |                                     |  |
|                                                                                                  |                                                               |                                     |  |
|                                                                                                  |                                                               |                                     |  |
|                                                                                                  |                                                               |                                     |  |
| Media Storage Capacity 7445.71 MB                                                                |                                                               |                                     |  |
| Selected Database Size 527.484 MB                                                                |                                                               |                                     |  |
|                                                                                                  | CANCEL                                                        | TRANSFER TO MEDIA                   |  |

#### NOTE:

The **Media Storage Capacity** option displays the space available in the drive and the **Selected Database Size** displays the consolidated size of the selected databases. The selected database size is dynamically updated based on databases selection.

 Select the check box next to the databases as required and then click\tap Transfer to Media.

The process of the media writing is displayed and after successfully completing the write operation, the **IDM Media Writing** dialog box is displayed with the confirmation message and **Show Details** option to view the list of databases written to the media.

5. Click\Tap **OK** to close the dialog box and verify the saved files in the CD.

# 5.4 Loading Databases

All the activities in the IDM starts after logging on to the application and there are new cycle databases available to download. IDM has a simple pane based user interface that helps to navigate between various features and accomplish the task at ease. Following is the list of activities that gives an idea on the basic workflow in the application.

- Start IDM application and login using the access credentials. For more information, see Login, Session Expiry, and Logout of IDM. On successfully logging on to the application, the Downloads page appears and displays the list of subscribed INDS databases. For more information on various panes and UI elements in IDM, see Familiarizing User Interface.
- 2. Click\Tap **Download** next to the database as applicable.

Or

Click\Tap **Download All** on the top of the **Downloads** page to download all the databases at a time.

The download progress of the database is displayed along with the **Pause/Resume** and **Cancel** options. Tap the options as required during the download process. After successfully downloading the database, the **Download Successful** status is displayed along with the **Transfer to Media**, **Subset** (if the database is subset capable), and **Re-Download** option appears next to the database. For more information on various UI elements in IDM, see User Interface Elements and media writing USB, Save to Drive, CD, and DVD.

### NOTE:

You can subset the database if required. For more information on subsetting databases, see Subsetting Terminal Charts.

- 3. Click\Tap Uploads tab to proceed further with the loading operation. The application starts establishing the connection with the Onboard Server installed on the aircraft. For more information, see Connecting to CG100 & CG200 Network. After connecting successfully to the device network, the Wi-Fi and Aircraft icons on the top of the page displays the SSID of the device network and aircraft tail numbers next to them along with the list of downloaded subscriptions corresponding to the connected aircraft. For more information, see Upload.
- Click\Tap Uploads tab to establish a connection between the windows tablet and the aircraft's Onboard Server. On successfully establishing the connection with the Onboard server, the Wi-Fi icon<SSID> option on the top left of the IDM displays the connected name of the Wi-Fi network.

- 5. Click\Tap Uploads tab to view the downloaded databases based on the configured tail in the PC/Tablet Pane that are ready to be uploaded on to the Onboard Server Pane based on the connected tail.
- Select single or multiple databases in the PC/Tablet Pane and then click\tap Upload to Onboard Server.
   The progress of the upload is displayed and on completion the selected databases are displayed in the Onboard Server Pane.
- 7. Select a database in the Onboard Server Pane and then click\tap Load to Avionics.

The **Load to Avionics** dialog box is displayed which enables you to perform the configuration check based on Force or Target load selection as applicable.

8. After successful completion of the configuration check, click\tap Load to Avionics.

The progress of the load is displayed and on successful completion a confirmation message is displayed and the selected databases are loaded on to the avionics.

THIS PAGE INTENTIONALLY LEFT BLANK

# **Trouble Shooting**

### 6.1 Purpose

The section provides information on how to troubleshoot various issues that you may encounter while using the IDM application.

# 6.2 Unable to view latest database subscription in IDM

After logging on to the IDM application, the **Downloads** page is not displaying the latest subscribed database.

**Solution** - Please click **Refresh** on the top right of the IDM application to refresh the page and view the latest cycle databases. If the issue still persist, it may be a subscription issue. Please contact INDS Accounts or Support Team to get a resolution for this issue.

# 6.3 Unable to upload database to the OBS

The following warning is displayed when you try to initiate the database upload process from the **PC/Tablet** to the **Onboard Server**.

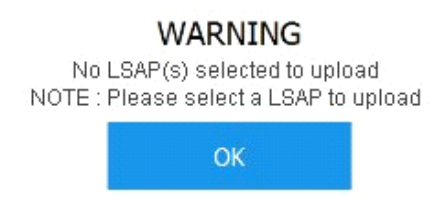

**Solution** - This warning is displayed when you click\tap the **Upload to Onboard Server** button without selecting the database from the respective **PC/Tablet** pane. Select the databases and then click\tap the **Upload to Onboard Server** button to proceed further with the database upload process.

# 6.4 Unable to load database to the Avionics

The following warning is displayed when you try to initiate the database load from the **Onboard Server** to the **Avionics**.

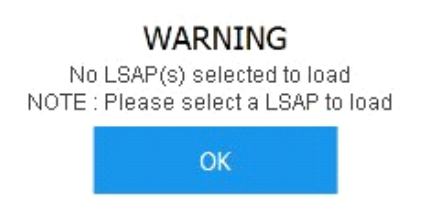

**Solution** - This warning is displayed when you click\tap the **Load to Avionics** button without selecting the database from the respective **Onboard Server** pane. Select the database and then click\tap the **Load to Avionics** button to proceed further with the database load process.

### 6.5 Unsupported database upload

The following error is displayed when you try to upload the LSAPs from the **PC/Tablet** pane to the **Onboard Server** pane.

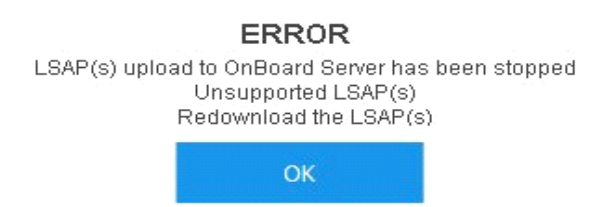

**Solution** - This error is displayed when an unsupported file format is supported from the **PC/Tablet** pane to the **Onboard Server** pane. Select a valid file format as applicable.

### 6.6 Database load failed during the load process

The following error is displayed due to one of the following reasons.

- 1. Network Connectivity between the tablet and the OBS is lost.
- 2. Load failure on the avionics.

### COMMUNICATION FAILED

Description:

Unable to connect to onboard server

Reason:

Invalid network connection or invalid app version or wrong configuration file on onboard server

Suggestion:

Verify the connectivity to onboard server. Go to your Wi-Fi Settings on this computer and select the network with format "dlmuw\_AircraftTailNumber". Ex: dlmuw\_N998H
 Try installing latest version of app
 Reload configuration on to onboard server
 For configurations and Wi-Fi connection certificates visit https://ads.honeywell.com

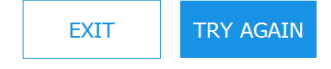

### ERROR

Description : Data loading has been stopped

Reason : Load Failed - [agm2:"FTP Communication Failure" - Low-level socket error preventing ftp communication with module.][agm4:"FTP Communication Failure" - Low-level socket error preventing ftp communication with module.]

Suggestion : Recycle Aircraft Power to Re - Upload

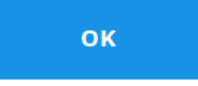

Solution - Ensure to perform one of the following.

- 1. Verify if you are in the network range.
- 2. See the activity logs for a detailed log on the issue.

# 6.7 Signature file mismatch during database upload to device

The following warning message is displayed when the application is unable to find a valid signature file during the database upload to the Onboard Server (device).

### WARNING

Signature file(s) are not valid for GOA-INAV\_PPPXJE database. Please re-download the database.

Click OK to upload the remaining selected databases if any.

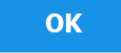

**Solution** - Please re-download the databases for which the signature files are not valid.

7

# **Frequently Asked Questions**

### What is IDM?

It is an windows based application that provides wireless navigation, charts and terrain database updates to the aircraft.

### What is significant about the IDM?

This application eliminates manual onboard loading of flight data and allows for a quicker update routine all through a few taps of a finger on-screen.

### How does the IDM work?

The IDM downloads the data from the INDS website using a Wi-Fi connection from your iPad. It then wirelessly transfers data into the Honeywell avionics using the connected aircraft onboard server.

### What are the hardware requirements to install IDM?

See System Requirements & Prerequisites for information.

# Can Tablet be connected to cellular network when uploading to aircraft via IDM?

No you must not. Ensure to turnoff the cellular network while connected to an aircraft gateway.

### How do customers get IDM application?

See Downloading IDM Installer.

### How do i know if i have latest applications installed on my iPad?

A formal communication from Honeywell on the release of new application version shall be sent which can be viewed in **Notifications** section of IDM application. Download the application installer from the **App Store** by searching for INDS IDM or IDM Honeywell.

### How much does IDM cost?

Application can be downloaded for FREE from the App Store.

### Whom do i contact to get access credentials for IDM?

For information on varied support we provide, see https://inds.epicinds.com/epic/newsroom/Customer\_Support.jsp

# How do I confirm if the database is downloaded successfully on my Tablet?

On clicking the **Download** button next to a database, the progress of the download is displayed. On successful download, the **Download Successful** status is displayed along with the **Re-download** link which can be further used to download the database again if needed. Also, the following status next in each subscription item confirms the status of the database.

- **Ready To Download** Displayed when the database is available to be downloaded and the **Download** button is displayed for the subscription.
- In Progress Displayed after the **Downloads** button is clicked, and the download is in progress.
- **Ready to Upload** Displayed after the selected database is downloaded successfully and it is ready to be uploaded on to the aircraft.
- Unavailable Displayed for the databases that are not available to be downloaded by the customer and the **Download** button next to this subscription will be disabled. User need to contact **Account Services** team to check on the details.

### I am not able to see Edit Coverage link next to Database

The **Edit Coverage** link is available only after downloading the database. Please click **Download** to download the database. On successfully download, the **Re-download** option is displayed along with the **Edit Coverage** link next to the database.

### How do I clear subset that Is set on the charts database?

You can clear the previously set subset criteria by performing the following:

- 1. Download the charts database from the **Downloads** page.
- 2. Click Edit Coverage next to the downloaded charts database.
- 3. On the **Subset** window, select **Full Charts** option under **Subscribed Coverage Info** in the left pane and then click **Save**.
- 4. Close the **Subset** window and click **Edit Coverage** again to verify that subsetting is cleared.

### How do I change subset that Is set on the charts database?

You can change the previously set subset criteria by performing the following:

- 1. Download the charts database from the **Downloads** page.
- 2. Click Edit Coverage next to the downloaded charts database.

- 3. On the **Subset** window, use the subset tool and perform the subset again as required, and then click **Save**.
- 4. Close the **Subset** window and click **Edit Coverage** again to verify that subsetting is cleared.

### Can I delete all downloaded databases in IDM?

Yes, all the downloaded databases from the **Downloads** page on the tablet can be deleted at a time by just clicking the **Delete Downloaded Files** option on top of the application. However, the logged in user must have **Administrative** privilege for the same.

### Can I download all the databases from the Downloads page in IDM?

Yes, all the databases from the **Downloads** page can be downloaded at a time by just clicking the **Download All** option on top of the application.

# What does it mean if the Recommended Size indicator show the status Not Available

If the downloaded charts database do not have recommended size enabled, the **Not Available** indicator is displayed in the subscription next to the **Subset** label. This means that the EB/Part Number corresponding to the Avionics is not updated on INDS website portal. Please refer to communication **Subject**: **Request to Update INDS Subscription Information** sent earlier and send the details to **Account Services** team as appropriate.

### NOTE:

This indicator just provides information on the status and never stops you to neither **Download** a charts database nor **Subset** downloaded charts as needed. For more information on Recommended Size feature, please see **Recommended Size** for Charts.

# What does it mean if the Recommended Size indicator show the status Exceeded

If the downloaded charts database has recommended size indicator enabled and the subset exceeds the recommended size, the **Exceeded** indicator is displayed in the subscription next to the **Subset** label. You can prefer to either subset the charts further to get the size **In Limits** before loading the charts, or try loading the charts on to the avionics neglecting the indicator status.

### NOTE:

This indicator just provides information on the status and never stops you to neither **Download** a charts database nor **Subset** downloaded charts as needed. For more information on Recommended Size feature, please see Recommended Size for Charts.

# What does it mean if the Recommended Size indicator show the status In Limits

If the downloaded charts database has recommended size indicator enabled and the subset applied is within the recommended size, the **In Limits** indicator is displayed in the subscription next to the **Subset** label. This mean that the downloaded charts database fits within the space available in the avionics and you can directly load the charts database without performing any further subsetting.

### NOTE:

This indicator just provides information on the status and never stops you to neither **Download** a charts database nor **Subset** downloaded charts as needed. For more information on Recommended Size feature, please see **Recommended Size** for Charts.

### Where can I find the support details in IDM?

You can find support information in the following screens:

- Before Sign In Click Support icon on the top right of the Sign In page.
- After Sign In Click Quick Links on top if the application to view support contact numbers and email addresses.

### Can I copy Subscription details in IDM?

Yes. Click **View** link next to Coverage. The service details dialog box is displayed. Clicking the **Copy** button in the dialog box copies the subscription details to the clipboard and can be further used to share the same through email to support team when required.

### What is Offline Login in IDM and how does it help?

When the tablet on which the IDM is installed has no INTERNET access, the application displays **No Network Connection Available** page with **Try Again** and **Offline Login** buttons.

Offline login refers to the process of logging into the application without the INTERNET connectivity. This option enables to:

- View the subscriptions that are already downloaded earlier in the **Downloads** page when Online.
- View the list of downloaded subscriptions corresponding to the connected aircraft/tail in the **Uploads** page and then load them (single, multiple, or all) to the Onboard Server and then to the Avionics as required.

# Does the tablet on which the IDM application is installed need to stay connected after initiating the Load to Avionics?

No, the load process will be continued though the application is not connected.

### I logged in to the IDM application with Internet. However, after some time I can see that the Downloads button next to subscriptions in Downloads page is disabled. Why?

The scenario arises due to interim/unstable network connectivity. As and when the network is lost, IDM goes in Offline mode disabling the **Download** button next to subscriptions.

### There are no LSAPs displayed in Uploads page. Why?

Following could be one of the reason for this issue:

• Either the iPad on which IDM application is installed is not connected to the CG device installed on the aircraft. Try connecting the iPad to the aircraft to view the downloaded subscriptions.

or

• Subscriptions corresponding to the connected tail were not downloaded on the connected iPad. Download subscriptions in the Downloads page and then navigate to Uploads page to view the downloaded subscription corresponding to the connected tail.

### What is Effective Date and Issue Date in IDM?

Effective date field is applicable only for **NavDB** and **AMDB** databases and indicates that these databases must be loaded on the aircraft within the specific period.

Issue date field is applicable for **Charts**, **Terrain**, **Threat** and **ENV\_MOD** databases. These can be loaded on the aircraft as and when available to download in IDM though the issue date is in future.

### IDM application does not show the Login page. What shall i do?

Verify your Proxy Settings (Setting Proxy for Secured Networks). It may be one of the scenario where your company network is blocking an external link. Click\tap Proxy Settings and provide the required details. If the issue still persists, contact your network administrator and get the following URLs white-listed on the network.

- https://cwa.honeywell.com
- https://aero.api.honeywell.com
- https://jsum.jeppesen.com
- https://inds.epicinds.com
- https://aerospace6.honeywell.com

# Error 'This is not a valid Database' is displayed when I try to download Subscription. What shall I do?

Perform the following to resolve the issue.

- Delete the earlier downloaded subscriptions on the PC/Tablet by clicking **Deleted Downloaded Files** on the top right of the application and then try downloading the subscription again.
- If the issue still persists, perform the following:

- Browse the below path using This PC option on Desktop: C:\Users\<Username used to logged in Windows>\AppData\Local \VirtualStore
- 2. Delete ProgramData folder if exist.
- 3. Delete all the contents inside the below mentioned folder: C:\ProgramData\Honeywell\DataManager\LSAPS
- 4. Open IDM app, Login, and download the database.

If the issue still persists, please share the application logs with us by clicking **Send to Server** link on the **Logs** page and let us know.

### How do I enable full control to ProgramData > Honeywell folder?

- 1. Browse C:\ProgramData and right-click **Honeywell** folder.
- 2. Click **Properties** and then navigate to **Security** tab.
- 3. Under **Group or user names** section, select the user through which logged in Windows 10 and then click **Edit** to change the permissions.
- 4. In the **Permissions for Honeywell** dialog box, select the check box next to **Full Control** and click **Apply**.
- 5. Click **OK** to save changes and close the **Honeywell Properties** dialog box.

# Support & Contact Information

We at Honeywell are committed to providing world-class support (Technical and Customer) to our partners and customers. Our centralized dedicated team ensures to deliver the best and help you overcome any issues you face.

### **IDM Support**

Honeywell Technical Support (24x7) Within the U.S.: 1-888-309-7555, Prompt 2 Outside the U.S.: 1-303-328-6948, Prompt 2

Support Email ID Tech Support: INDSTechSupport@Honeywell.com Account Support: AccountServices@epicinds.com

When contacting technical support, please provide the following information:

- IDM problem you are experiencing and the steps to reproduce it
- Operating system version on which the application is installed
- IDM application version which is available by clicking *Help* > *About*

You might need to provide your customer number when contacting Account Management or Technical Support.

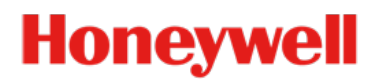